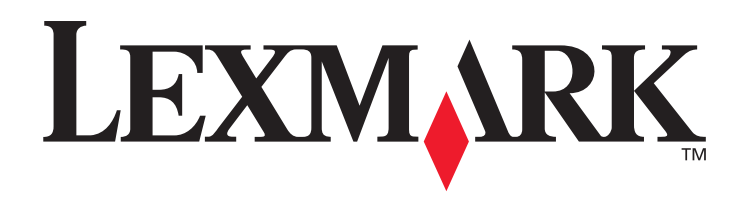

# X6100 Series

### Uživatelská příručka pro systém Windows

• "Informace o zařízení All-In-One" na str. 9

Informace o částech tiskárny a softwaru.

• "Práce v síti" na str. 75

Jak používat zařízení All-In-One v síťovém prostředí.

• "Údržba zařízení All-In-One" na str. 76

Péče o tiskové kazety a objednání příslušenství.

• "Řešení problémů" na str. 87

Informace o problémech při instalaci, chybových zprávách, problémech s kvalitou tisku, zablokování papíru a dalších.

#### Poznámky k vydání: Říjen 2003

Následující odstavec neplatí pro země, kde taková nařízení odporují místním zákonům:SPOLEČNOST LEXMARK INTERNATIONAL, INC PŘEDKLÁDÁ TUTO PUBLIKACI VE STAVU "JAK JE" BEZ JAKÝCHKOLI ZÁRUK, AŤ VYJADŘENÝCH, NEBO IMPLIKOVANÝCH, VČETNĚ IMPLIKOVANÝCH ZÁRUK PRODEJNOSTI NEBO VHODNOSTI PRO URČITĚ ÚČELY. Některé státy nepřipouštějí při určitých transakcích možnost zříci se vyjádřených nebo nevyjádřených záruk. Z těchto důvodů se na vás nemusí uvedené prohlášení vztahovat.

Tato publikace může obsahovat technické nepřesnosti nebo tiskové chyby. Obsažené informace jsou pravidelně aktualizovány: změny budou zahrnuty do novějších vydání. Popsané výrobky nebo programy mohou být kdykoliv zlepšeny nebo změněny.

Své připomínky k této příručce můžete odeslat na adresu Lexmark International, Inc., Department F95/ 032-2, 740 West New Circle Road, Lexington, Kentucky 40550, USA, případně na adresu Lexmark International Ltd., Marketing and Services Department, Westhorpe House, Westhorpe, Marlow Bucks SL7 3RQ. Společnost Lexmark může předané informace použít či distribuovat libovolným způsobem, který považuje za vhodný, aniž by tím vzhledem k vám vznikl jakýkoli závazek. Další kopie příruček popisujících tento produkt můžete zakoupit telefonicky na čísle 1-800-553-9727 (USA) či na čísle +44(0)8704 440 044 (Velká Británie a Irsko). V ostatním zemích se obraťte na prodejce.

Odkazy na výrobky, programy nebo služby uvedené v této publikaci neznamenají, že by výrobce zamýšlel zpřístupnit je ve všech zemích, ve kterých působí. Odkaz na výrobek, program nebo službu není zamýšlen jako tvrzení nebo předpoklad, že by měl být použit pouze daný výrobek, program nebo služba. Místo nich lze použít libovolný funkčně ekvivalentní výrobek, program či službu, pokud se tím neporuší žádný existující nárok na intelektuální vlastnictví. Za vyhodnocení a ověření provozu ve spojení s jinými výrobky, programy či službami, než jsou výslovně vyznačeny výrobcem, odpovídá uživatel.

Lexmark a logo Lexmark s kosočtvercem ve tvaru diamantu jsou ochranné známky společnosti Lexmark International, Inc.

#### © 2003 Lexmark International, Inc. Všechna práva vyhrazena.

#### UNITED STATES GOVERNMENT RIGHTS

This software and any accompanying documentation provided under this agreement are commercial computer software and documentation developed exclusively at private expense.

#### Informace o bezpečnosti

- Používejte výhradně napájecí zdroj dodávaný s produktem nebo odpovídající náhradní napájecí zdroj schválený výrobcem.
- Napájecí kabel musí být připojen do snadno přístupné elektrické zásuvky blízko produktu.
- Služby nebo opravy, které nejsou popsány v dokumentaci, svěřte profesionálnímu opraváři.

UPOZORNĚNÍ: Nepoužívejte faxové funkce za bouřky. Neinstalujte tento produkt ani neprovádějte žádná zapojení kabelů (napájení, telefon atd.) za bouřky.

#### Prohlášení o obsahu rtuti

Tento produkt obsahuje rtuť v lampě (<5mg Hg). Likvidace rtuti po vyřazení může podléhat předpisům pro ochranu životního prostředí. Tyto informace získáte od místních úřadů nebo instituce Electronic Industries Alliance: www.eiae.org.

## Obsah

| Obsahi                                                            |
|-------------------------------------------------------------------|
| Vyhledání dalších informací1                                      |
| Instalace zařízení All-In-One3                                    |
| Instalace zařízení All-In-One3                                    |
| Informace o zařízení All-In-One9                                  |
| Popis částí zařízení All-In-One9                                  |
| Použití ovládacího panelu13                                       |
| Použití softwaru zařízení All-In-One16                            |
| Vkládání papíru a originálů24                                     |
| Založení běžného papíru do podpěry papíru                         |
| Založení originálního dokumentu do podavače ADF                   |
| Vložení originálního dokumentu na skleněnou plochu skeneru        |
| Kopírování31                                                      |
| Kopírování pomocí ovládacího panelu a skleněné plochy skeneru 31  |
| Kopírování pomocí ovládacího panelu a podavače ADF                |
| Kopírování pomocí softwaru zařízení All-In-One a skleněné         |
| plochy skeneru                                                    |
| Kopírování pomocí softwaru All-In-One a podavače ADF              |
| Skenování40                                                       |
| Skenování pomocí ovládacího panelu a skleněné plochy skeneru 40   |
| Skenování pomocí softwaru All-In-One a skleněné plochy skeneru 42 |
| Skenování pomocí ovládacího panelu a podavače ADF                 |

|               | Skenování pomocí softwaru All-In-One a podavače ADF<br>Skenování více obrázků                                                                                                    | 45<br>46                         |
|---------------|----------------------------------------------------------------------------------------------------|----------------------------------|
|               | Odeslání e-mailu s naskenovaným obrázkem nebo dokumentem                                                                                                    | 46                               |
|               | Uložení obrázku do počítače                                                                                                    | 47                               |
|               | Úprava textu nalezeného v naskenovaném dokumentu pomocí                                                                                                    |                                  |
|               | funkce rozpoznávání písma (OCR)                                                                                                    | 47                               |
|               | Zvětšení nebo zmenšení dokumentů                                                                                                    | 47                               |
| Tisk          |                                                                                                    | 50                               |
|               | Tisk dokumentu                                                                                                    | 50                               |
|               | Skládání kopií při tisku                                                                                                    | 50                               |
|               | Tisk více stránek na jeden list papíru                                                                                                    | 51                               |
|               | Tisk obrázku jako plakátu složeného z více stránek                                                                                                    | 51                               |
|               | Tisk poslední strany jako první                                                                                                    | 51                               |
|               | Tisk opakujících se obrázků                                                                                                    | 52                               |
|               | Tisk dvou obrázků na jednu stranu                                                                                                    | 52                               |
|               | Tisk na nekonečný papír                                                                                                    | 53                               |
| Faxo          | vání                                                                                                    | 55                               |
|               | Příjem faxu                                                                                                    | 55                               |
|               | Odeslat fax                                                                                                    | 57                               |
|               | Odeslání faxu z počítače                                                                                                    | 61                               |
|               | Přizpůsobení faxové úlohy                                                                                                    | 62                               |
|               |                                                                                                    |                                  |
| Práce         | e v síti                                                                                                    | 75                               |
| Práco<br>Údrž | e v síti<br>ba zařízení All-In-One                                                                                                    | 75<br>76                         |
| Práco<br>Údrž | e v síti<br>ba zařízení All-In-One<br>Výměna tiskových kazet                                                                                                    | 75<br>76                         |
| Práco<br>Údrž | e v síti<br>ba zařízení All-In-One<br>Výměna tiskových kazet<br>Vyrovnání tiskových kazet                                                                                         | <b>75</b><br><b>76</b><br>76     |
| Práco<br>Údrž | e v síti<br>ba zařízení All-In-One<br>Výměna tiskových kazet<br>Vyrovnání tiskových kazet<br>Zlepšení kvality tisku                                                               | <b>75</b><br><b>76</b><br>       |
| Práco<br>Údrž | e v síti<br>ba zařízení All-In-One<br>Výměna tiskových kazet<br>Vyrovnání tiskových kazet<br>Zlepšení kvality tisku<br>Ochrana tiskových kazet                                    | 75<br>76<br>81<br>82<br>85       |
| Práco<br>Údrž | e v síti<br>ba zařízení All-In-One<br>Výměna tiskových kazet<br>Vyrovnání tiskových kazet<br>Zlepšení kvality tisku<br>Ochrana tiskových kazet<br>Čištění skleněné plochy skeneru | 75<br>76<br>81<br>82<br>85<br>85 |

| Řešení problémů                | 87  |
|--------------------------------|-----|
| Řešení problémů při instalaci  |     |
| Řešení obecných problémů       |     |
| Další možnosti řešení problémů |     |
| Řešení problémů s faxováním    | 104 |

## Vyhledání dalších informací

Zařízení All-In-One je dodáváno s mnoha užitečnými zdroji informací.

| Zdroj                   | Popis                                                                                                    |
|-------------------------|----------------------------------------------------------------------------------------------------|
| Obsah balení            | V krabici jsou spolu s vaším zařízením All-In-One tyto položky:<br>Zdroj napájení<br>Kabel napájení<br><i>Instalační list</i><br>Disk CD s instalačním softwarem<br><i>Uživatelská příručka</i><br>Černá tisková kazeta<br>Barevná tisková kazeta                         |
| Instalační list         | Instalační list poskytuje instrukce, jak nainstalovat hardware a<br>software zařízení All-In-One, a informace o řešení problémů<br>během instalace.                                                                                                    |
| Uživatelská<br>příručka | Uživatelská příručka obsahuje následující informace:<br>Základy použití zařízení All-In-One<br>Tisk, skenování, kopírování a faxování<br>Tisk digitálních fotografií<br>Vytváření projektů<br>Údržba zařízení All-In-One<br>Řešení problémů s instalací a problémů obecně |
| Nápověda                | Nápověda poskytuje informace o používání softwaru zařízení<br>All-In-One.<br>Postup při otevření nápovědy:<br>Klepněte na ikonu <b>Lexmark X6100 Series All-In-One Center</b> na<br>pracovní ploše a pak klepněte na položku <b>Nápověda</b> .                            |

| Zdroj                     | Popis                                                                                                    |
|---------------------------|----------------------------------------------------------------------------------------------------|
| Soubor Readme             | Po instalaci softwaru je soubor Readme umístěn ve složce<br>Lexmark 6100 Series All-In-One. Soubor Readme obsahuje<br>nejnovější informace, které nejsou obsaženy v Uživatelské příručce<br>ani v nápovědě.<br>Postup při otevření souboru Readme:<br>Klepněte na tlačítko Start Programy Lexmark X61200<br>Series Readme.                                                                                                    |
| Webové stránky<br>Lexmark | <ul> <li>Webové stránky obsahují následující informace:</li> <li>Aktualizace - informace o aktualizaci softwaru</li> <li>Služby pro zákazníky - kontaktní informace, stav objednávek, záruční informace a informace o opravách</li> <li>Stažení - ovladače</li> <li>Reference - Dokumentace tiskárny a specifikace produktu</li> <li>Další informace lze získat na webových stránkách Lexmark na adrese:</li> <li>http://support.lexmark.com/.</li> </ul> |

## Instalace zařízení All-In-One

#### Instalace zařízení All-In-One

Zakoupené zařízení All-In-One umožňuje několik metod instalace. *Instalační list*, který byl dodán spolu se zařízením All-In-One, poskytuje základní informace o instalaci. Zařízení All-In-One však můžete také připojit k zařízením, jako je telefon, záznamník nebo počítačový modem.

| Zařízení                                                                      | Výhody                                                                                                    | Viz část:                                           |
|-------------------------------------------------------------------------------|----------------------------------------------------------------------------------------------------|-----------------------------------------------------|
| <ul><li>All-In-One</li><li>telefonní kabel</li></ul>                          | Kopie lze vytvářet a faxy<br>odesílat i přijímat bez<br>použití počítače.                                                                                                    | "Připojení přímo do<br>telefonní zásuvky" na str. 5 |
| <ul> <li>All-In-One</li> <li>telefon</li> <li>dva telefonní kabely</li> </ul> | <ul> <li>Faxovou linku lze<br/>používat jako běžnou<br/>telefonní linku.</li> <li>Zařízení All-In-One<br/>můžete instalovat,<br/>kdekoli je k dispozici<br/>telefon.</li> <li>Kopie lze vytvářet a faxy<br/>odesílat i přijímat bez<br/>použití počítače.</li> </ul> | "Připojení k telefonu" na<br>str. 5                 |

Poznámka: Zařízení X6100 Series All-In-One je analogové zařízení, které nejlépe pracuje, pokud je připojeno přímo do telefonní zásuvky. K zařízení All-In-One mohou být následně připojena další zařízení (například záznamník či telefon), jak je popsáno v následujících krocích. Pokud vyžadujete digitální připojení, například ISDN, DSL nebo ADSL, je nutné použít další zařízení.

| Zařízení                                                                                                | Výhody                                   | Viz část:                                      |
|----------------------------------------------------------------------------------------------------|------------------------------------------|------------------------------------------------|
| <ul> <li>All-In-One</li> <li>telefon</li> <li>záznamník</li> <li>tři telefonní kabely</li> </ul>        | Lze přijímat hlasové zprávy i<br>faxy.   | "Připojení k záznamníku"<br>na str. 7          |
| <ul> <li>All-In-One</li> <li>telefon</li> <li>počítačový modem</li> <li>tři telefonní kabely</li> </ul> | Zvýší se počet telefonických<br>zásuvek. | "Připojení k počítačovému<br>modemu" na str. 8 |

Poznámka: Telefonní kabel musí být zapojen do správné pozice.

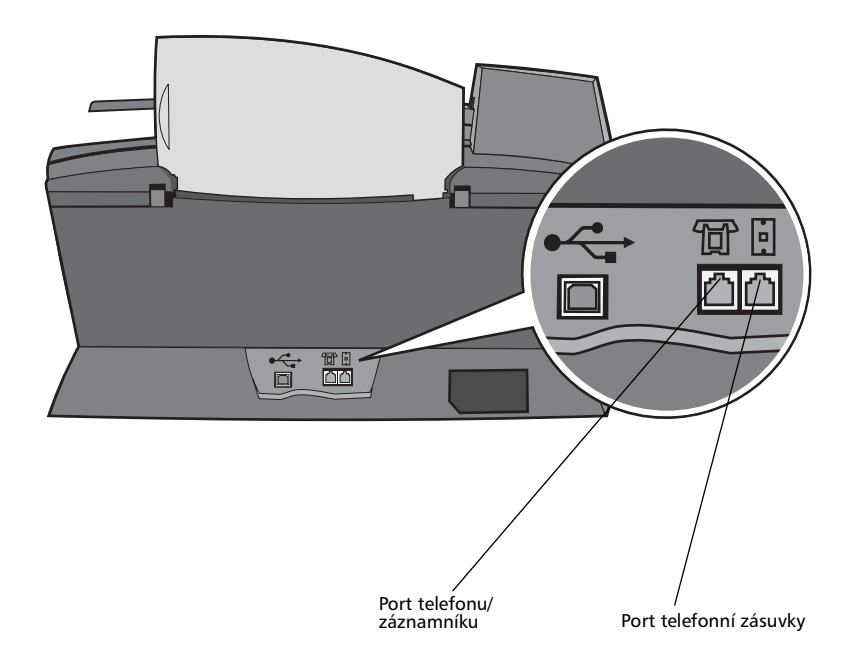

#### Připojení přímo do telefonní zásuvky

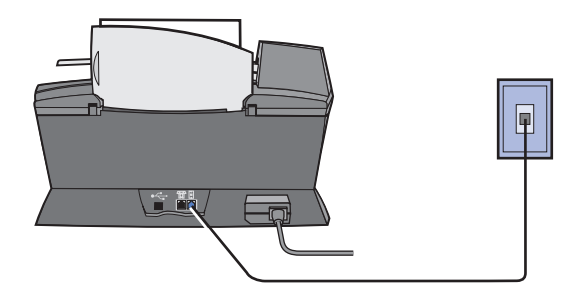

Pomocí telefonního kabelu připojte konektor telefonního kabelu k telefonnímu portu zařízení All-In-One.

#### Připojení k telefonu

Pokud vaše zařízení All-In-One nemá sluchátko, můžete k zařízení připojit telefon a faxovou linku používat jako běžnou telefonní linku.

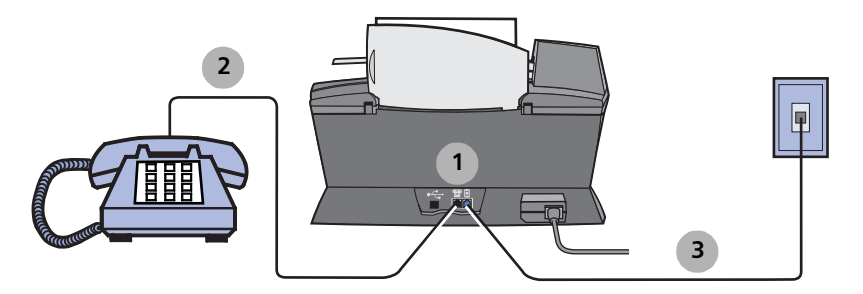

- 1 Vyjměte ochrannou vložku z portu telefonu/záznamníku na zadní straně zařízení All-In-One.
- 2 Pomocí telefonního kabelu připojte telefon k portu telefonu/záznamníku na zadní straně zařízení All-In-One.

**3** Pomocí telefonního kabelu připojte konektor telefonního kabelu k telefonnímu portu zařízení All-In-One.

Poznámka: Speciální možnosti nastavení na str. 56 popisují režimy ručního příjmu.

#### Připojení k záznamníku

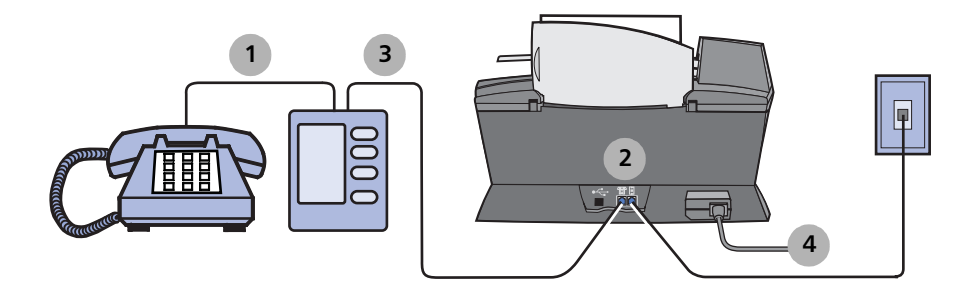

- 1 Připojte telefonní kabel od telefonu k záznamníku.
- 2 Vyjměte ochrannou vložku z portu telefonu/záznamníku na zadní straně zařízení All-In-One.
- **3** Připojte telefonní kabel od záznamníku k portu telefonu/záznamníku na zadní straně zařízení All-In-One.
- **4** Pomocí telefonního kabelu připojte konektor telefonního kabelu k telefonnímu portu zařízení All-In-One.

Poznámka: Speciální možnosti nastavení uvedené na str. 57 popisují použití záznamníku se zařízením X6170.

#### Připojení k počítačovému modemu

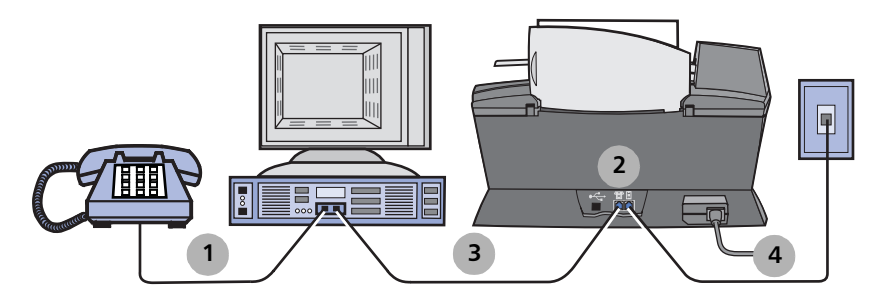

- 1 Připojte telefonní kabel od telefonu k modemu počítače.
- 2 Vyjměte ochrannou vložku z portu telefonu/záznamníku na zadní straně zařízení All-In-One.
- **3** Připojte telefonní kabel od modemu k portu telefonu/záznamníku na zadní straně zařízení All-In-One.
- 4 Pomocí telefonního kabelu připojte konektor telefonního kabelu k telefonnímu portu zařízení All-In-One.

Poznámka: Speciální možnosti nastavení na str. 56 popisují režimy ručního příjmu.

## Informace o zařízení All-In-One

Při instalaci hardwaru a softwaru zařízení All-In-One postupujte podle pokynů na *Instalačním listu zařízení Lexmark X6100 Series*. Pokyny k řešení problémů s instalací naleznete na str. 87.

### Popis částí zařízení All-In-One

Zařízení Lexmark<sup>™</sup> X6100 Series All-In-One je skener, barevná tiskárna, barevná kopírka a barevný fax. V této příručce naleznete informace o použití funkcí zařízení All-In-One.

Poznámka: Chcete-li kopírovat nebo posílat faxy, není nutné připojovat zařízení All-In-One k počítači.

Zařízení Lexmark X6100 Series je k dispozici ve dvou modelech. Jeden model je vybaven automatickým podavačem dokumentů (ADF), druhý nikoliv. Popis všech částí je uveden v tabulce na str. 12.

Zařízení Lexmark X6100 Series s podavačem ADF:

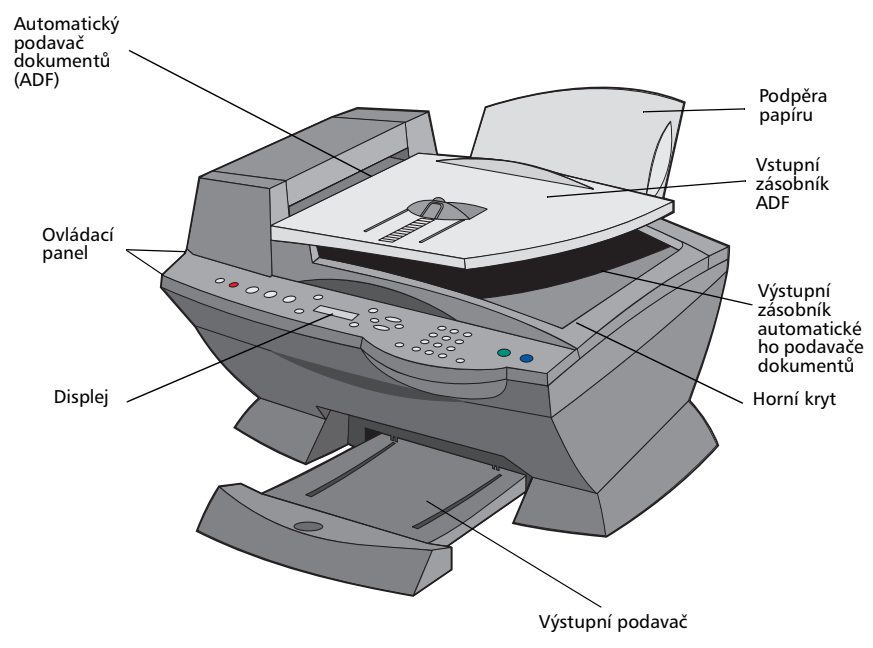

Zařízení Lexmark X6100 Series bez podavače ADF:

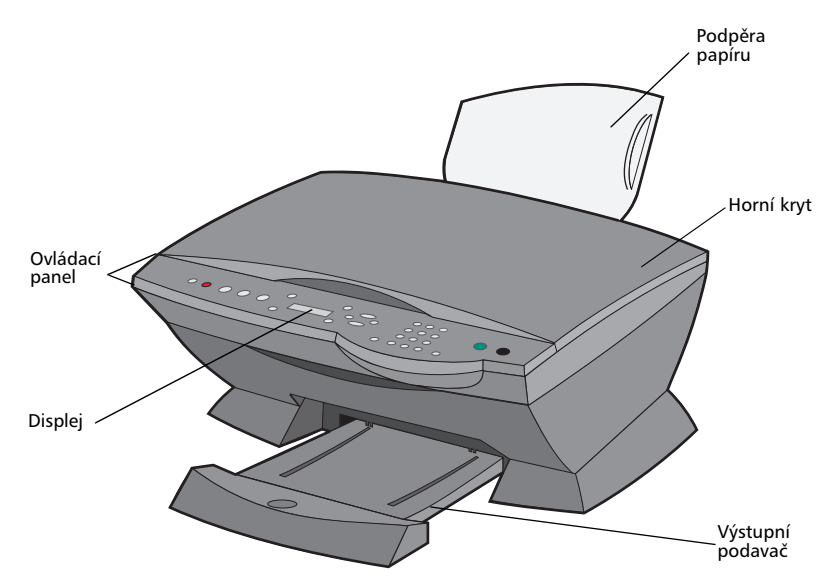

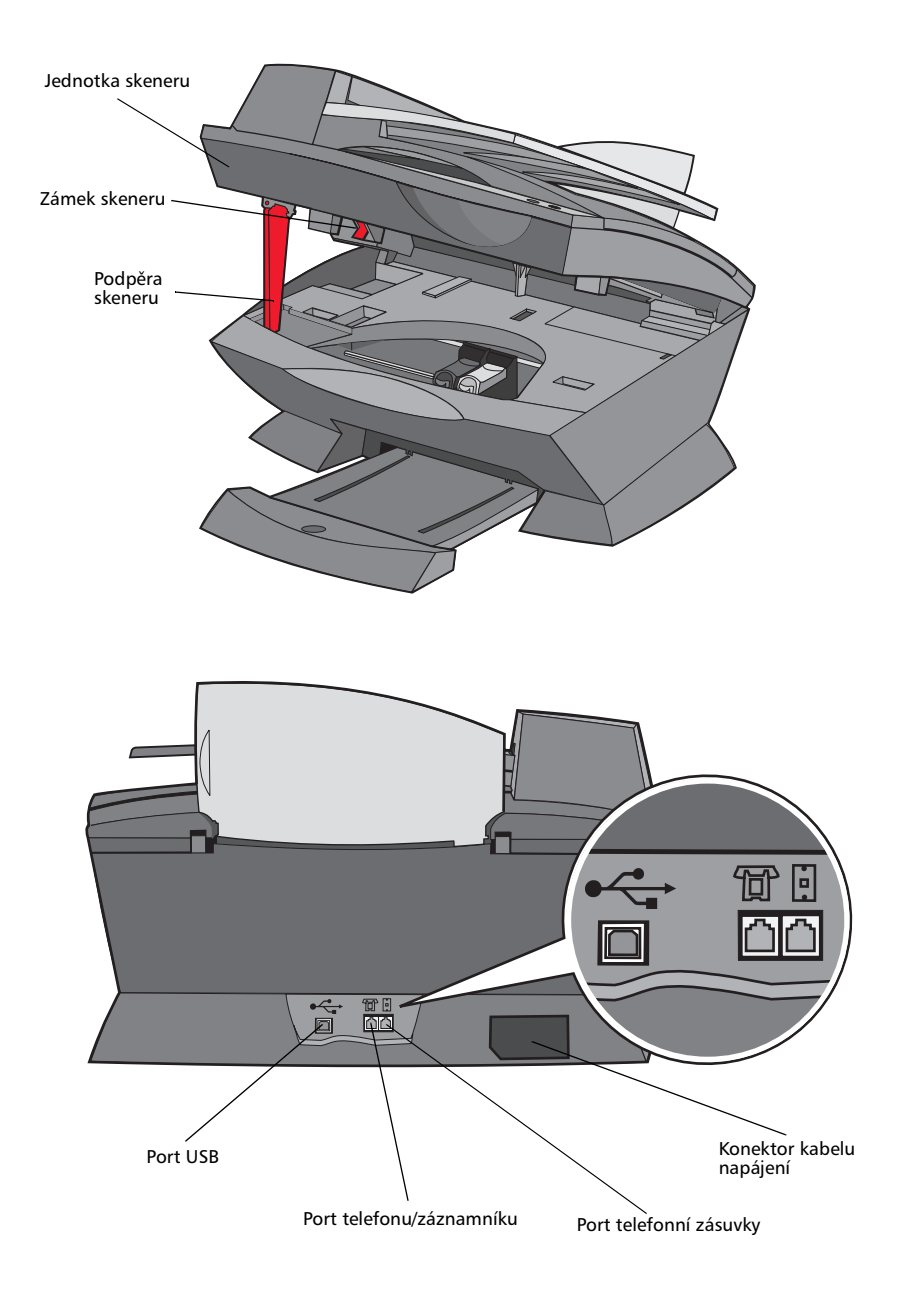

| Část:                                                 | Požadovaná operace:                                                                                                    |
|-------------------------------------------------------|----------------------------------------------------------------------------------------------------|
| Automatický podavač<br>dokumentů (ADF)                | Kopírování nebo faxování více stránek.                                                                                                    |
| Podpěra papíru<br>automatického podavače<br>dokumentů | Podpírání originálního dokumentu poté, co prošel<br>automatickým podavačem dokumentů.                                                                                                    |
| Vstupní zásobník ADF                                  | Založení originálních dokumentů do zařízení All-In-One.                                                                                                    |
| Displej                                               | Zobrazování stavu zařízení All-In-One nebo nastavených voleb.                                                                                                    |
| Ovládací panel                                        | Ovládání zařízení All-In-One (připojeného i nepřipojeného<br>k počítači). Další informace viz str. 13.                                                                                                    |
| Výstupní podavač                                      | Uložení papíru po výstupu ze zařízení All-In-One.                                                                                                    |
| Podpěra papíru                                        | Založení papíru do zařízení All-In-One.                                                                                                    |
| Konektor kabelu napájení                              | Napájení zařízení All-In-One.                                                                                                    |
| Zámek skeneru                                         | Zamknutí nebo odemknutí skeneru.<br><b>Poznámka:</b> Skener zamkněte při přemisťování zařízení<br>All-In-One. Před použitím skener odemkněte.                                                                       |
| Podpěra skeneru                                       | Zajištění otevřené jednotky skeneru.                                                                                                    |
| Jednotka skeneru                                      | <ul> <li>Instalace nebo výměna tiskových kazet.</li> <li>Zamknutí nebo odemknutí skeneru.</li> <li>Poznámka: Pokud chcete provést uvedené činnosti, zvedněte jednotku skeneru.</li> </ul>                           |
| Port telefonu/záznamníku                              | Připojení telefonního záznamníku nebo telefonu<br>k zařízení All-In-One.                                                                                                    |
| Horní kryt                                            | <ul> <li>Umístění dokumentu na skleněnou plochu skeneru.</li> <li>Odebrání dokumentu ze skleněné plochy skeneru.</li> <li>Poznámka: Chcete-li provádět tyto operace, zvedněte nebo odstraňte horní kryt.</li> </ul> |
| Port USB                                              | Připojení zařízení All-In-One k počítači.                                                                                                    |
| Port telefonní zásuvky                                | Připojení telefonní linky.                                                                                                    |

### Použití ovládacího panelu

Pomocí tlačítek na ovládacím panelu můžete skenovat, kopírovat, faxovat a upravovat dokumenty. Svítí-li indikátor **napájení**, je zařízení All-In-One zapnuté. Můžete vybrat režim z oblasti výběru režimů, vybrat nebo změnit nastavení pomocí tlačítek a iniciovat skenování, kopírování nebo faxování z oblasti tlačítek Start umístěné zcela vpravo.

Zobrazené funkce:

- Stav zařízení All-In-One
- Zprávy
- Nabídky

V tabulce na str. 13 jsou popsány funkce jednotlivých tlačítek.

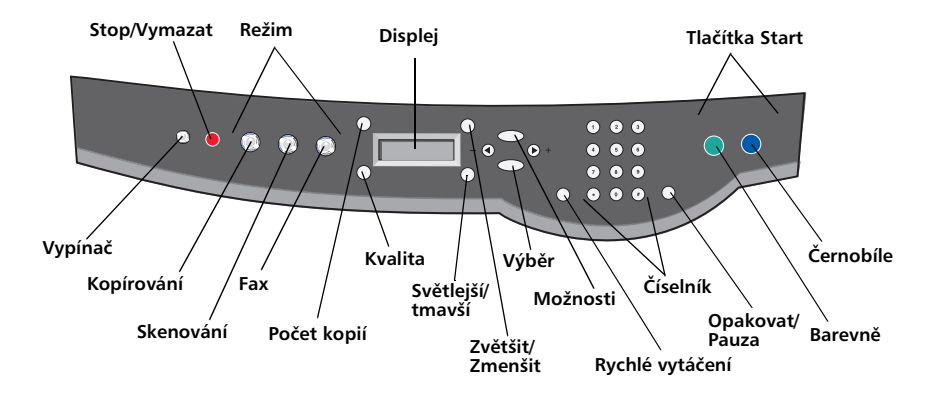

| Tlačítko:    | Popis:                                                                                                    |  |
|--------------|----------------------------------------------------------------------------------------------------|--|
| Vypínač      | Zapnutí a vypnutí zařízení All-In-One.                                                                                                    |  |
| Stop/Vymazat | <ul> <li>Zrušení zpracovávané úlohy skenování, tisku nebo<br/>kopírování.</li> <li>Vymazání faxového čísla nebo ukončení přenosu faxu.<br/>Displej se vrátí k výchozímu zobrazení režimu faxu.</li> <li>Výstup z nabídky.</li> <li>Vymazání aktuálního nastavení a návrat k výchozímu<br/>nastavení.</li> </ul> |  |
| Kopírování   | Přechod do režimu kopírování.<br><b>Poznámka:</b> Toto tlačítko svítí, je-li zařízení All-In-One v<br>kopírovacím režimu.                                                                                                    |  |

| Tlačítko:           | Popis:                                                                                                    |
|---------------------|----------------------------------------------------------------------------------------------------|
| Skenování           | Vstup do režimu skenování (lze použít v případě, že je zařízení<br>All-In-One připojeno k počítači).<br><b>Poznámka:</b> Toto tlačítko svítí, je-li zařízení All-In-Oneve<br>skenovacím režimu.                                                                                                    |
| Fax                 | Přechod do režimu faxu. Zařízení All-In-One může přijímat faxy<br>v libovolném režimu.<br><b>Poznámka:</b> Toto tlačítko svítí, je-li zařízení All-In-Oneve<br>faxovém režimu.                                                                                                    |
| Kvalita             | <ul> <li>Můžete vybírat z následujících možností kvality kopie:<br/>Rychlá, Běžná, Lepší nebo Nejlepší.</li> <li>Můžete nastavit rozlišení pro fax: Standardní, Jemné,<br/>Superjemné nebo Ultrajemné.</li> <li>Výběr rozlišení pro skenování, je-li zařízení All-In-One<br/>připojeno k počítači.</li> </ul> |
| Počet kopií         | Určení počtu kopií (1-99).                                                                                                    |
| Světlejší/tmavší    | Zesvětlení nebo ztmavení kopií či faxů.                                                                                                    |
| Zvětšit/Zmenšit     | Úprava velikosti originálního dokumentu zvětšením či<br>zmenšením v procentech, přizpůsobení na stránku nebo na<br>velikost plakátu.                                                                                                    |
| Šipka doleva<br>- 🗨 | <ul> <li>Snížení hodnoty na displeji.</li> <li>Listování v seznamu na displeji.</li> </ul>                                                                                                    |
| Výběr               | Výběr položky, která je právě zobrazena na displeji.                                                                                                    |
| Možnosti            | Procházení seznamu nabídek (viz str. 15).                                                                                                    |
| Šipka doprava       | <ul> <li>Zvýšení počtu.</li> <li>Listování v seznamu na displeji.</li> </ul>                                                                                                    |
| Rychlé vytáčení     | Funkci rychlého vytáčení můžete použít, je-li zařízení<br>All-In-One ve faxovém režimu.<br><b>Poznámka:</b> Stisknete-li tlačítko <b>Rychlé vytáčení</b> , pokud je                                                                                                    |
|                     | zařízení All-In-One v kopírovacím či skenovacím režimu, přejde<br>zařízení All-In-One automaticky do faxového režimu.                                                                                                    |

| Tlačítko:                       | Popis:                                                                                                    |  |
|---------------------------------|----------------------------------------------------------------------------------------------------|--|
| Číselné tlačítko nebo<br>symbol | <ul> <li>V režimu faxu:<br/>Zadává faxová čísla.<br/>Prochází automatickým záznamový systémem.<br/>Výběr písmen při vytváření seznamu rychlého vytáčení.<br/>Zadání čísel či úprava data a času zobrazeného na displeji<br/>zařízení All-In-One.</li> <li>V režimu kopírování:<br/>Zadává počet kopií, které chcete vytisknout.</li> </ul>                                                                        |  |
| Opakovat/Pauza                  | <ul> <li>Pokud je zařízení v režimu faxu, znovu vytočí poslední zadané číslo.</li> <li>Vloží do vytáčeného čísla třísekundovou pauzu.<br/>Pauza se vloží pouze tehdy, pokud už jsou zadány nějaké číslice.</li> <li>Poznámka: Stisknete-li tlačítko Opakovat/Pozastavit, pokud je zařízení All-In-One v kopírovacím nebo skenovacím režimu, zařízení All-In-One automaticky přejde do faxového režimu.</li> </ul> |  |
| Barevně                         | Spustí barevné kopírování, faxování nebo skenování.<br>Poznámka: Zkontrolujte v oblasti režimů, zda je rozsvícen<br>indikátor požadovaného režimu.                                                                                                    |  |
| Černobíle                       | Spustí černobílé kopírování, faxování nebo skenování.<br><b>Poznámka:</b> Zkontrolujte v oblasti režimů, zda je rozsvícen<br>indikátor požadovaného režimu.                                                                                                    |  |

#### Zadávání textu na ovládacím panelu

Pokud chcete vytvořit seznam rychlého vytáčení pomocí ovládacího panelu, bude nutné zadávat text pomocí tlačítek numerické klávesnice.

Zadání textu:

- 1 Vyhledejte číselné tlačítko odpovídající písmenu, které chcete zadat, a stiskněte jej tolikrát, aby se zobrazilo správné písmeno.
- 2 Stisknutím šipky doprava se přesuňte na místo dalšího znaku.

Poznámka: Chcete-li zadat mezeru mezi slovy, stiskněte šipku doprava dvakrát.

- **3** Výše uvedené kroky opakujte, dokud nebude celý text zadán.
- 4 Stiskněte tlačítko Výběr.

### Použití softwaru zařízení All-In-One

Software zařízení All-In-One zahrnuje následující součásti:

- Nastavení faxu (str. 16)
- Lexmark All-In-One Center (str. 19)
- Vlastnosti tisku (str. 19)
- Lexmark Editor fotografií (str. 21)
- Lexmark X6100 Series Středisko řešení (str. 22)
- OCR (Optical Character Recognition) (str. 23)

#### Použití okna Nastavení faxu

Toto okno slouží k úpravě nastavení odesílání a přijímání faxů. Jakmile tato nastavení uložíte, budou použita pro všechny odesílané i přijímané faxy. Toto okno lze také použít pro vytvoření a úpravu seznamu rychlého vytáčení.

Klepněte na tlačítko Start > Programy > Lexmark X6100 Series > Nastavení faxu.

 V aplikaci Lexmark All-In-One klepněte na kartu Správa a řešení problémů a poté klepněte na volbu Zobrazit okno Nastavení faxu.

| Fax Setup Utility                                        |                             |
|----------------------------------------------------------|-----------------------------|
| Send Receive Connection/Dialing                          | Speed Dial Group Speed Dial |
| When sending faxes                                       |                             |
| Personal information to include:<br>Your name:           |                             |
| Your fax number:                                         |                             |
| Maximum send speed:                                      | 33600                       |
| Send fax with this print quality:                        | Standard 💌                  |
| Scan the entire document before     Use error correction | dialing the number          |
| Print fax usage report:                                  | Print for all               |
| Print fax activity report:                               | On request                  |
|                                                          |                             |
| Defaults Save Settings                                   | Close Help                  |

V níže uvedené tabulce jsou uvedenykarty okna Nastavení faxu.

| Na této kartě:               | Můžete používat následující funkce:                                                                                                    |
|------------------------------|----------------------------------------------------------------------------------------------------|
| Odeslat                      | <ul> <li>Zadat jméno a faxové číslo.</li> <li>Určit maximální odesílací rychlost a kvalitu tisku odchozích faxů.</li> <li>Vybrat, zda před vytočením čísla naskenovat celý dokument.</li> <li>Vybrat, zda použít opravy chyb.</li> <li>Vybrat, kdy tisknout zprávy o použití faxu.</li> <li>Vybrat, kdy tisknout zprávy o aktivitě faxu.</li> </ul>                                                                                                    |
| Přijmout                     | <ul> <li>Vybrat, zda má být na každé přijaté stránce uvedeno záhlaví<br/>(číslo faxu a jméno odesílatele).</li> <li>Vybrat, zda chcete tisknout zápatí (datum, čas a číslo<br/>stránky) na každou stránku.</li> <li>Automaticky zmenšit příchozí fax tak, aby odpovídal<br/>velikosti vloženého papíru, nebo jej vytisknout na dva listy<br/>papíru.</li> <li>Vybrat, zda fax přeposlat, nebo je vytisknout a pak<br/>přeposlat.</li> </ul>                          |
| Spojení/Vytáčení             | <ul> <li>Vybrat, kolikrát má zařízení znovu vytáčet a po jakých časových prodlevách, pokud se nepodaří odeslat fax na první pokus.</li> <li>Vybrat požadovaný formát telefonní linky (Pulsní, Tónová volba, Za ústřednou PBX).</li> <li>Zadat předvolbu vytáčení.</li> <li>Vybrat, jakým způsobem (ručně, v případě detekce tónu faxu, nebo po určitém počtu zazvonění) chcete odpovídat na příchozí hovory.</li> <li>Volba charakteristického vyzvánění.</li> </ul> |
| Rychlé vytáčení              | Přidat, vytvořit nebo upravovat seznam rychlého vytáčení.                                                                                                    |
| Rychlé vytáčení -<br>skupina | Vytvoření jména a čísla skupiny rychlého vytáčení a přidání<br>telefonních čísel do této skupiny.                                                                                                    |

#### Použití aplikace Lexmark All-In-One Center

Postup přístupu k aplikaci Lexmark All-In-One Center, která je softwarovým ovladačem zařízení Lexmark X6100 Series:

- Poklepejte na ikonu aplikace Lexmark X6100 Series All-In-One Center na pracovní ploše.
- Klepněte na tlačítko Start > Programy > Lexmark X6100 Series > Lexmark All-In-One Center.

Pomocí aplikace Lexmark All-In-One Center můžete provádět následující činnosti:

- Skenovat, kopírovat, tisknout a provádět další úlohy.
- Zobrazovat naskenované či uložené obrázky.
- Vybírat nastavení kopírování a skenování.
- Vyvolat pokyny pro řešení problémů a údržbu.
- Spustit program Nastavení faxu (viz str. 16).

#### Práce s oknem Vlastnosti tisku

Pomocí okna Vlastnosti tisku můžete měnit nastavení zařízení All-In-One. Postup při otevření okna Vlastnosti tisku:

| Print |                    |                        |                    | ?                         | х |
|-------|--------------------|------------------------|--------------------|---------------------------|---|
| ΓP    | rinter —           |                        |                    |                           |   |
| 1     | Name:              | Lexmark X6100 Series   | -                  | <u>P</u> roperties        |   |
| 9     | Status:            | Default printer; Ready |                    |                           |   |
|       | i ype:<br>Maaaa    | Lexmark X6100 Series   |                    |                           |   |
| (     | where:<br>Comment: | 058001                 |                    | Print to file             |   |
| P     | rint range         |                        | - Copies           |                           | - |
| 0     | © <u>A</u> ∥       |                        | Number of <u>c</u> | opies: 1 🛨                |   |
| (     | O Pages            | from: 1 to:            |                    |                           |   |
| 0     | O <u>S</u> electi  | on                     |                    | 12 <sup>2</sup> I Collate |   |
|       |                    |                        | OK                 | Cancel                    |   |

1 V okně s dokumentem klepněte na nabídku Soubor > Tisk.

2 V dialogovém okně Tisk klepněte na tlačítko Vlastnosti, Volby, Možnosti nebo Nastavení (podle použitého programu nebo operačního systému).

| mark X6100 Series                                                                                                    | Savi          | e Settinas 👻 I Want To 👻 Options 👻                                               |
|----------------------------------------------------------------------------------------------------|---------------|----------------------------------------------------------------------------------|
| Quality/Copies<br>Quality<br>Normal<br>Colate<br>On<br>Paper Setup<br>Ivos<br>Paper<br>See<br>Letter<br>Print Layout | Cuality/Speed | Multiple Copies<br>Coljete Copies<br>Print Last Page Eirst<br>123<br>Copies: 1 * |
| Print Layout<br>Normal<br>Two-Sided<br>Off                                                                           |               | Print Color Images in<br>Black and White                                         |
| LEXMARK                                                                                                    |               | OK Cancel Help                                                                   |

Zobrazí se okno Vlastnosti tisku.

V nabídce Co chci udělat je uvedeno, která nastavení zařízení All-In-One musíte vybrat, chcete-li tisknout různé typy dokumentů, jako jsou fotografie, nekonečný papír nebo obálky.

Nastavení zařízení All-In-One můžete upravit klepnutím na karty Kvalita/ kopie, Nastavení papíru nebo Rozvržení tisku po levé straně dialogového okna Vlastnosti tisku.

#### Použití programu Editor fotografií Lexmark X6100 Series

Aplikace Editor fotografií umožňuje nastavit fotografické parametry (jas, kontrast, redukci červených očí a orientaci) naskenovaných obrázků. Obrázek můžete také oříznout nebo jeho část vymazat.

Program Lexmark X6100 Series Photo Editor spustíte pomocí voleb Start ▶ Programy ▶ Lexmark X6100 Series ▶ Lexmark Photo Editor.

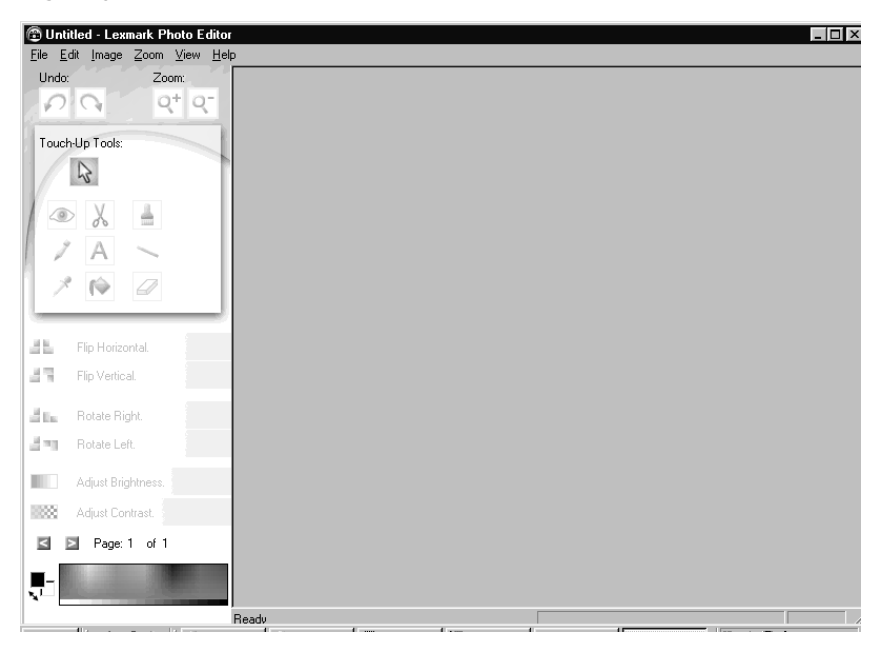

#### Použití programu Středisko řešení Lexmark

Okno Středisko řešení Lexmark obsahuje nápovědu zařízení All-In-One a informace o stavu tiskárny, detekovaném typu papíru a úrovních inkoustu. Existují dva způsoby otevření programu Středisko řešení Lexmark:

- Klepněte na tlačítko Start > Programy > Lexmark > Středisko řešení Lexmark X6100 Series.
- V aplikaci All-In-One Center klepněte na kartu Správa a řešení problémů a poté klepněte na nějakou položku.

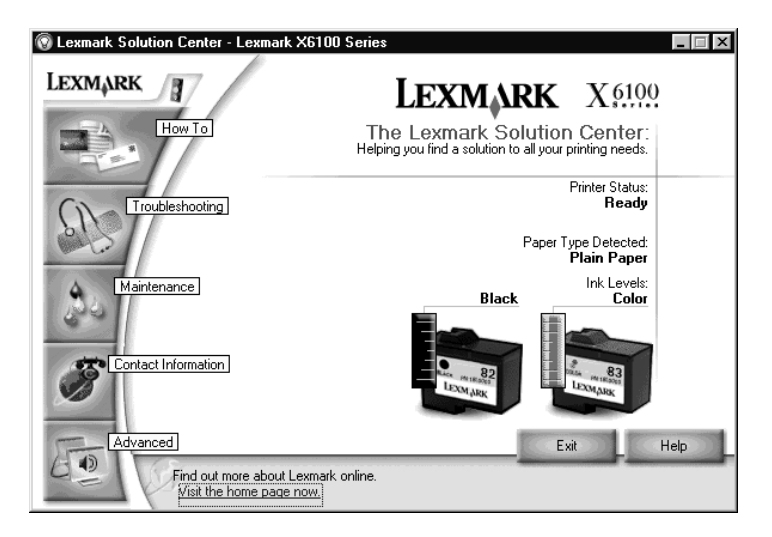

Následující tabulka popisuje karty programu Středisko řešení Lexmark:

| V této části či kartě: | Můžete používat následující funkce:                                                                                                    |
|------------------------|----------------------------------------------------------------------------------------------------|
| Stav tiskárny          | <ul><li>Kontrolovat stav tiskárny.</li><li>Kontrolovat množství inkoustu.</li></ul>                                                                                 |
| Návody<br>How To       | <ul> <li>Dozvědět se o základních funkcích.</li> <li>Pokyny týkající se tisku, skenování, kopírování a faxování.</li> <li>Zobrazit informace o projektu.</li> </ul> |

| V této části či kartě: | Můžete používat následující funkce:                                                                                                    |
|------------------------|----------------------------------------------------------------------------------------------------|
| Řešení problémů        | <ul> <li>Zjistit aktuální stav zařízení All-In-One.</li> <li>Zobrazit doporučená témata nápovědy.</li> <li>Zobrazit obvyklá témata řešení problémů.</li> <li>Hledat podrobnější témata řešení problémů.</li> </ul>                                                                                                    |
| Údržba<br>Maintenance  | <ul> <li>Instalovat novou tiskovou kazetu.</li> <li>Objednat nové kazety.</li> <li>Vytisknout zkušební stránku.</li> <li>Vyčistěním tiskových kazet odstranit vodorovné pruhy.</li> <li>Vyrovnat kazety.</li> </ul>                                                                                                    |
| Kontaktní informace    | <ul> <li>Objednat inkoustové kazety nebo příslušenství.</li> <li>Získat aktualizaci softwaru All-In-One.</li> <li>Zobrazit speciální nabídky.</li> <li>Registrace zařízení All-In-One.</li> <li>Zobrazit telefonní čísla společnosti Lexmark.</li> <li>Navštívit webové stránky společnosti Lexmark pro podporu zákazníků.</li> </ul> |
| Rozšířené<br>Advanced  | <ul> <li>Změnit hlas nebo volby vzhledu.</li> <li>Zobrazit informace o verzi softwaru.</li> <li>Změnit síťová nastavení.</li> </ul>                                                                                                    |

#### Rozpoznávání písma (OCR)

Rozpoznávání písma OCR můžete použít pro úpravy textu v dokumentu.

1 Na pracovní ploše poklepejte na ikonu Lexmark X6100 Series All-In-One Center.

Zobrazí se hlavní stránka aplikace All-In-One.

- 2 V seznamu Nástroje produktivity vyberte možnost Upravit text nalezený v naskenovaném dokumentu (OCR).
- **3** Postupujte podle pokynů na obrazovce a po jejich dokončení klepněte na tlačítko **Odeslat**.

## Vkládání papíru a originálů

Mezi základní funkce zařízení All-In-One patří kopírování, skenování, tisk a faxování. Nejprve se podle následujících pokynů naučte vkládat papír do zařízení All-In-One. Poté se v dalším textu seznámíte s postupy kopírování, skenování, tisku a faxování.

### Založení běžného papíru do podpěry papíru

1 Umístěte papír podél pravé strany zásobníku papíru.

Poznámka: Papír do zařízení All-In-One nevtlačujte silou.

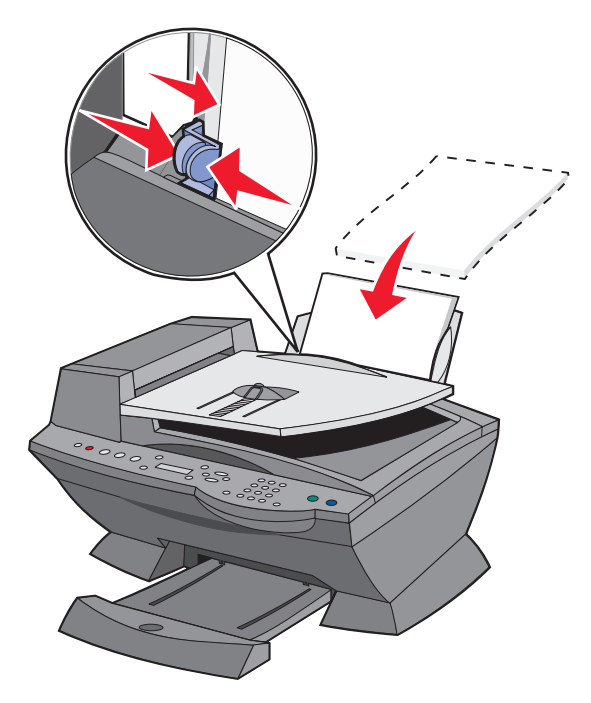

2 Stiskněte vodicí lištu a posuňte ji k levému okraji papíru.

Poznámka: Horní okraj papíru velikosti Letter by měl mírně přesahovat zásobník papíru.

Založte nekonečný papír do podpěry papíru

1 Položte stoh nekonečného papíru (20 listů nebo méně) na horní kryt a založte první list.

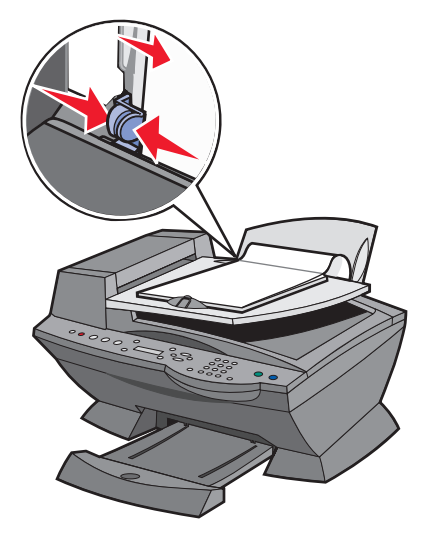

- 2 Umístěte papír podél pravé strany zásobníku papíru.
- **3** Stiskněte vodicí lištu a posuňte ji k levému okraji papíru.

**Poznámka:** Po zahájení tisku na zařízení All-In-One počkejte, dokud neuvidíte volný okraj nekonečného papíru vystupovat ze zařízení All-In-One. Potom opatrně rozložte papír na podlahu před zařízením All-In-One.

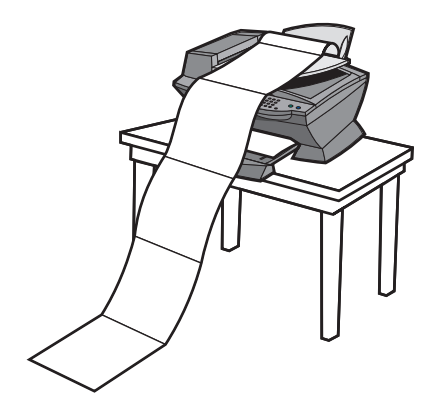

Při zakládání papíru do podpěry papíru postupujte podle následujících pokynů.

| Založte nejvýše                                                                | Ověřte tyto skutečnosti:                                                                                                    |
|--------------------------------------------------------------------------------|----------------------------------------------------------------------------------------------------|
| 100 listů běžného<br>papíru                                                    | <ul> <li>Papír musí být založen svisle a musí se dotýkat pravé strany zásobníku papíru.</li> <li>Vodicí lišta papíru se musí dotýkat levého okraje papíru.</li> <li>Poznámka: Při vkládání hlavičkového papíru se ujistěte, že přední strana s hlavičkou směřuje k vám, a vložte listy do zařízení All-In-One hlavičkou napřed.</li> </ul>                                                                                                    |
| 10 obálek                                                                      | <ul> <li>Potiskovaná strana obálek musí směřovat k vám.</li> <li>Obálky musí být vloženy svisle a musí se<br/>dotýkat pravého okraje podpěry papíru.</li> <li>Plocha pro známku se musí nacházet v<br/>levém horním rohu.</li> <li>Vodicí lišta papíru se musí dotýkat levého<br/>okraje obálek.</li> <li>Obálky je třeba tisknout s orientací na<br/>šířku.</li> <li>Musí být vybrána správná velikost<br/>obálek.</li> <li>Pokud v seznamu není uvedena velikost<br/>použitých obálek, vyberte následující<br/>větší velikost a nastavte levý a pravý okraj tak, aby byl text na<br/>obálce správně umístěn.</li> <li>Poznámka: Obálky můžete do podpěry papíru vkládat také<br/>jednotlivě bez vyjmutí běžného papíru.</li> </ul> |
| 10 pohlednic,<br>registračních karet,<br>dopisnic nebo<br>fotografických karet | <ul> <li>Potiskovaná strana karet musí směřovat k vám.</li> <li>Karty musí být vloženy svisle a musí se dotýkat pravého okraje<br/>zásobníku papíru.</li> <li>Vodicí lišta papíru se musí dotýkat levého okraje karet.</li> </ul>                                                                                                    |
| 25 listů<br>potahovaného,<br>fotografického<br>nebo lesklého<br>papíru         | <ul> <li>Papíry vkládejte lesklou nebo potahovanou stranou k sobě.</li> <li>Vodicí lišta papíru se musí dotýkat levého okraje fotografických papírů.</li> </ul>                                                                                                    |
| 10 průhledných fólií                                                           | <ul> <li>Fólie vkládejte hrubou stranou k sobě.</li> <li>Vodicí lišta papíru se musí dotýkat levého okraje fólií.</li> <li>Poznámka: Fólie můžete do podpěry papíru vkládat také jednotlivě bez vyjmutí běžného papíru.</li> </ul>                                                                                                    |

| Založte nejvýše                       | Ověřte tyto skutečnosti:                                                                                                    |
|---------------------------------------|----------------------------------------------------------------------------------------------------|
| 100 listů papíru<br>vlastní velikosti | <ul> <li>Potiskovaná strana papíru musí směřovat k vám.</li> <li>Velikost papíru musí být v následujících mezích:</li> <li>Šířka <ul> <li>76 – 216 mm</li> <li>3,0 – 8,5 palců</li> </ul> </li> <li>Délka <ul> <li>127 – 432 mm</li> <li>5,0 – 17,0 palců</li> </ul> </li> <li>Vodicí lišta papíru se musí dotýkat levého okraje papíru.</li> </ul>                                                                                                    |
| 25 nažehlovacích<br>fólií             | <ul> <li>Postupujte podle pokynů výrobce nažehlovacích fólií.</li> <li>Prázdná strana fólií musí směřovat k vám.</li> <li>Vodicí lišta papíru se musí dotýkat levého okraje nažehlovacích fólií.</li> </ul>                                                                                                    |
| 20 listů<br>nekonečného<br>papíru     | <ul> <li>Nekonečný papír musí být určen pro inkoustové tiskárny.</li> <li>V okně Vlastnosti tisku vyberte možnost Nekonečný Letter<br/>nebo Nekonečný A4. Další informace viz "Práce s oknem<br/>Vlastnosti tisku" na str. 19. Nedodržení těchto pokynů způsobí<br/>zablokování papíru.</li> <li>Před vložením nekonečného papíru vyjměte všechen papír<br/>z podpěry papíru.</li> <li>Na tiskárnu All-In-One umístěte stoh papíru obsahující pouze<br/>tolik listů nekonečného papíru, kolik chcete potisknout.</li> </ul> |

Poznámka: Do podpěry papíru lze vložit až 50 listů papíru.

### Založení originálního dokumentu do podavače ADF

Do podavače ADF (k dispozici u některých modelů) můžete vložit až 50 listů originálního dokumentu (potištěnou stranou nahoru) pro skenování, kopírování a faxování.

Poznámka: Do podavače ADF lze vložit papír formátu A4, Letter nebo Legal.

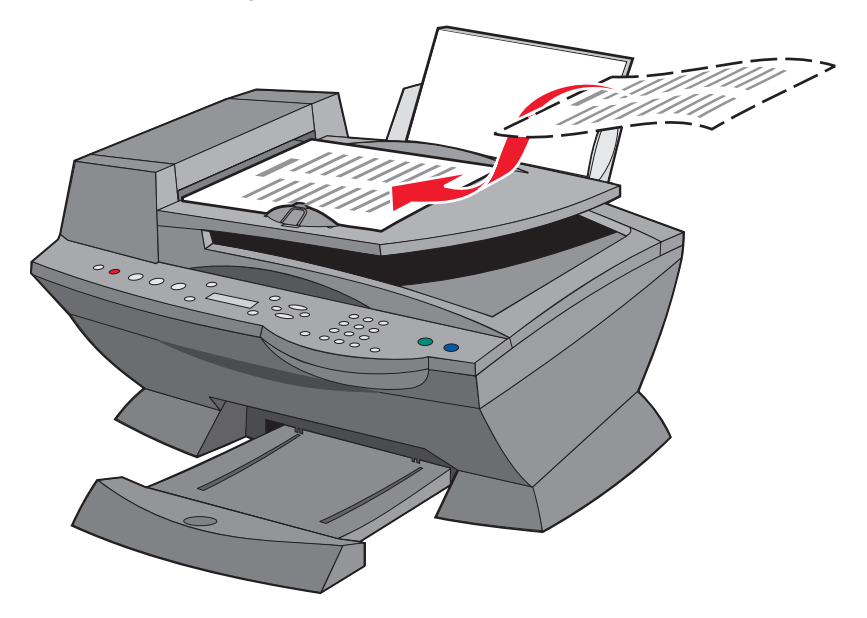

Poznámka: Do automatického podavače nelze vkládat menší obrázky. Pro malé obrázky používejte skleněnou plochu skeneru.

**Poznámka:** Nezapomeňte v okně Vlastnosti tisku určit správnou velikost a typ papíru. Další informace viz "Práce s oknem Vlastnosti tisku" na str. 19.

# Vložení originálního dokumentu na skleněnou plochu skeneru

- 1 Zkontrolujte, zda jsou zařízení All-In-One i počítač zapnuté.
- **2** Otevřete horní kryt.
- **3** Položte originální dokument lícem dolů do levého horního rohu plochy skeneru.

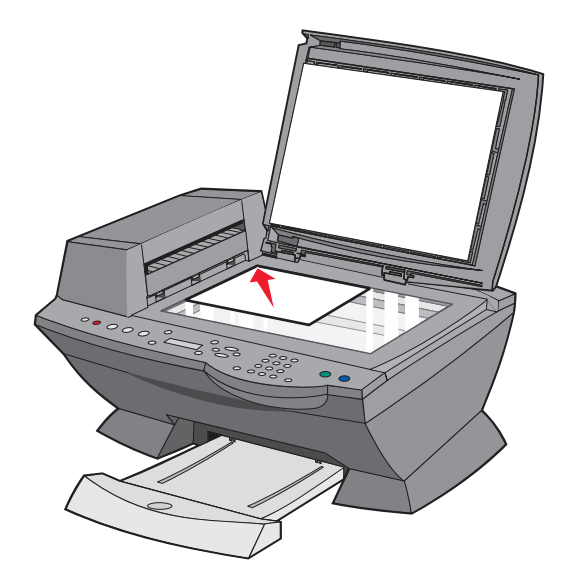

- **4** Zavřete horní kryt.
  - Poznámka: Nezapomeňte v okně Vlastnosti tisku určit správnou velikost a typ papíru. Další informace viz "Práce s oknem Vlastnosti tisku" na str. 19.
# Kopírování

Zařízení All-In-One můžete při kopírování použít několika různými způsoby.

# Kopírování pomocí ovládacího panelu a skleněné plochy skeneru

- 1 Zkontrolujte, zda je zařízení All-In-One zapnuto.
- 2 Otevřete horní kryt.

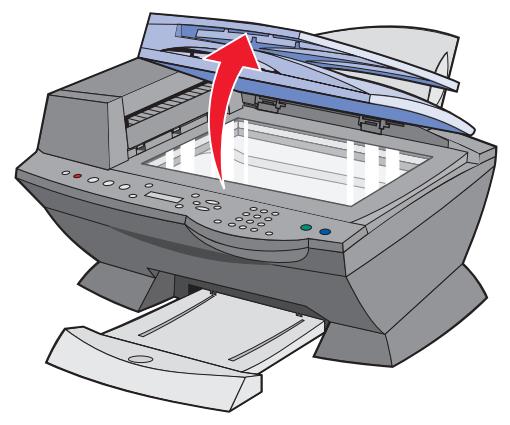

**3** Položte kopírovaný dokument lícovou stranou dolů do levého horního rohu skleněné plochy skeneru. Horní strana dokumentu by měla být vlevo.

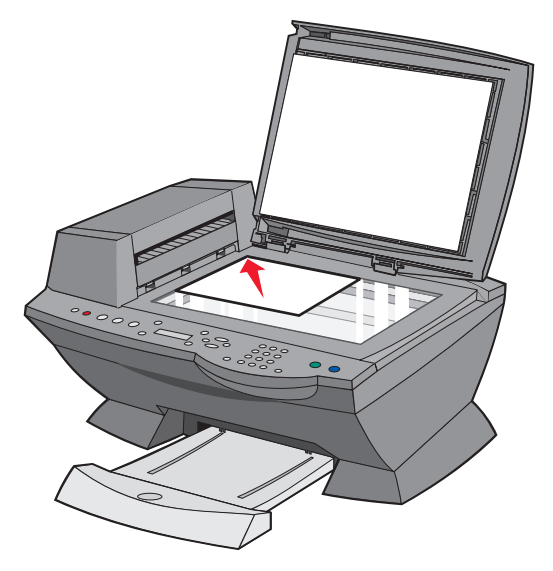

4 Zavřete horní kryt a založte papír do podpěry papíru.

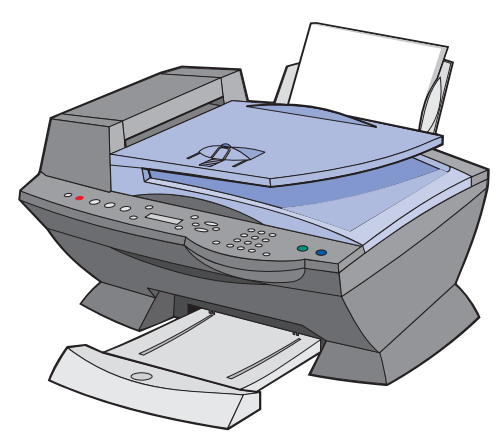

5 V oblasti režimů ovládacího panelu stisknutím tlačítka Kopírovat přejděte do režimu kopírování.

- 6 Chcete-li vytvořit více než jednu kopii, stiskněte příslušná číselná tlačítka na ovládacím panelu.
- 7 V oblasti režimů na ovládacím panelu stiskněte tlačítko Barevně, chcete-li vytisknout barevnou kopii, nebo Černobíle, chcete-li vytisknout černobílou kopii.

Na displeji se zobrazí nápis Kopírování.

# *Kopírování pomocí ovládacího panelu a podavače ADF*

- 1 Ujistěte se, že je zařízení All-In-One zapnuté a že je v podpěře papíru založen papír.
- 2 Do podavače ADF (k dispozici u některých modelů) vložte nejvýše 50 listů dokumentu potištěnou stranou nahoru.

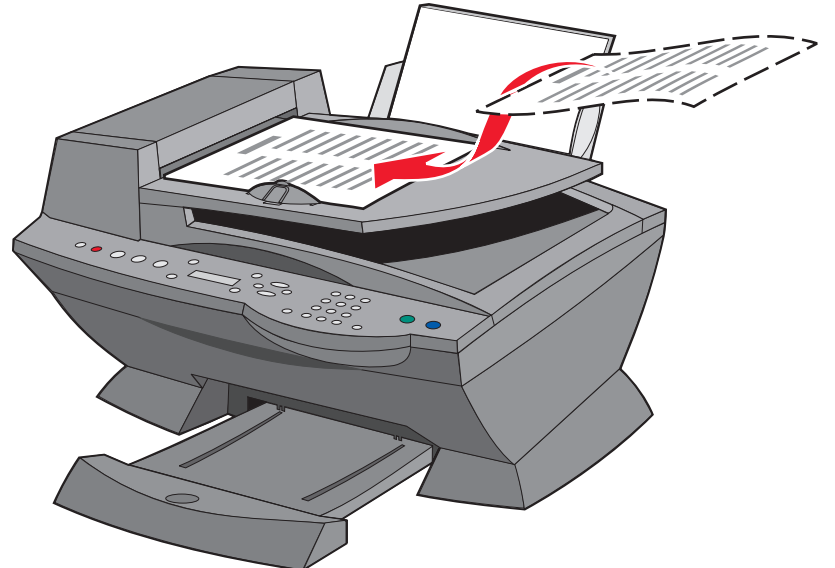

- **3** V oblasti režimů ovládacího panelu stisknutím tlačítka **Kopírovat** přejděte do režimu kopírování.
- 4 Na ovládacím panelu upravte nastavení kopírování. Nastavení a volby nabídek viz str. 37.

5 V oblasti režimů na ovládacím panelu stiskněte tlačítko Barevně, chcete-li vytisknout barevnou kopii, nebo Černobíle, chcete-li vytisknout černobílou kopii.

Na displeji se zobrazí nápis Kopírování.

# Kopírování pomocí softwaru zařízení All-In-One a skleněné plochy skeneru

- 1 Zkontrolujte, zda je v podpěře papíru založen obyčejný papír.
- 2 Zkontrolujte, zda jsou zařízení All-In-One i počítač zapnuté.
- 3 Otevřete horní kryt.

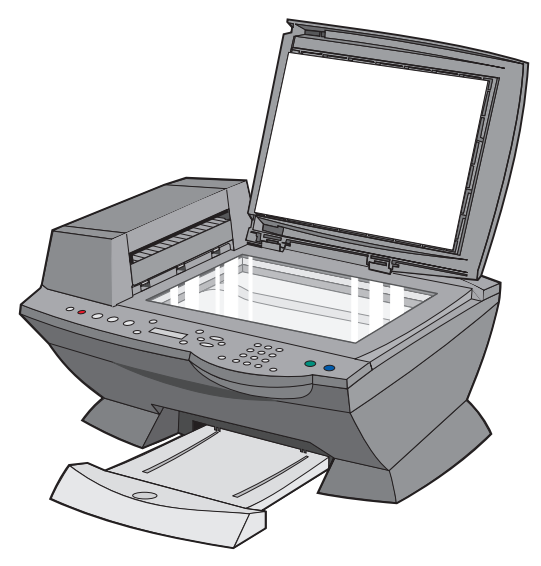

4 Položte kopírovaný dokument lícovou stranou dolů do levého horního rohu skleněné plochy skeneru.

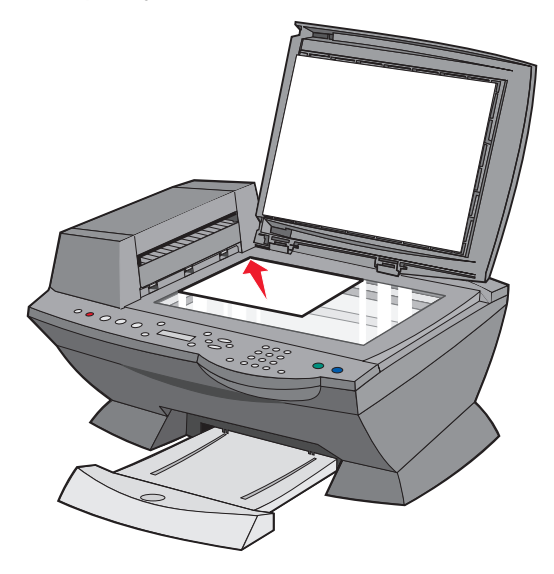

5 Zavřete horní kryt.

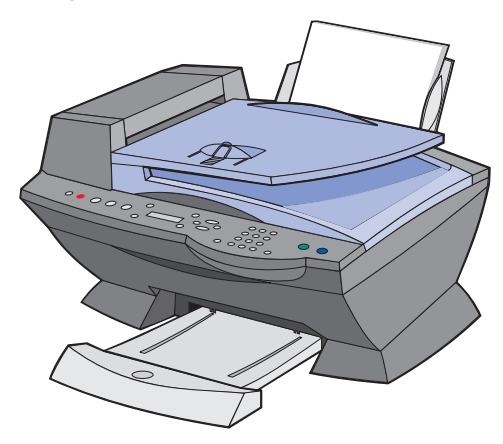

6 Na pracovní ploše poklepejte na ikonu Lexmark X6100 Series All-In-One Center.

Zobrazí se hlavní stránka aplikace All-In-One.

7 Klepněte na položku Zobrazit další nastavení kopírování.

8 Vyberte množství a barvu kopií.

Poznámka: Pokud chcete vybrat velikost papíru nebo zvolit další nastavení kopírování, klepněte na tlačítko Zobrazit rozšířené nastavení kopírování.

9 Klepněte na tlačítko Kopírovat.

# Kopírování pomocí softwaru All-In-One a podavače ADF

- 1 Ujistěte se, že jsou počítač a zařízení All-In-One zapnuté a že je v podpěře papíru založen papír.
- 2 Do podavače ADF (k dispozici u některých modelů) vložte nejvýše 50 listů dokumentu potištěnou stranou nahoru.

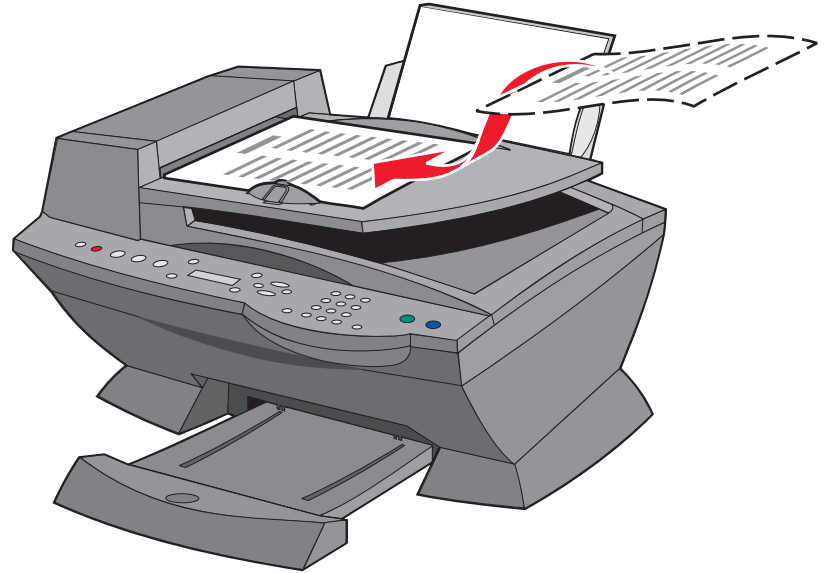

3 Na pracovní ploše poklepejte na ikonu Lexmark X6100 Series All-In-One Center.

Zobrazí se hlavní stránka aplikace All-In-One.

4 Klepněte na položku Zobrazit další nastavení kopírování.

5 Vyberte množství a barvu kopií.

Poznámka: Pokud chcete vybrat velikost papíru nebo zvolit další nastavení kopírování, klepněte na tlačítko Zobrazit rozšířené nastavení kopírování.

6 Klepněte na tlačítko Kopírovat.

### Nabídky ovládacího panelu

Stisknete-li opakovaně tlačítko Volby, zobrazí se uvedené kategorie nabídek.

### Kopírovací režim

| V této podnabídce: | Můžete používat následující funkce:                                                                                                    |  |
|--------------------|----------------------------------------------------------------------------------------------------|--|
| VELIKOST PAPÍRU    | Nastavení velikosti papíru založeného do zásobníku<br>papíru.<br>• Letter<br>• Legal<br>• B5<br>• A4<br>• A5<br>• A6<br>• 3x5<br>• 4x6<br>• L<br>• 2L<br>Poznámka: Další speciální velikosti papíru najdete v<br>aplikaci All-In-One Center.                                                                                     |  |
| TYP PAPÍRU         | Nastavení typu papíru založeného do zásobníku<br>papíru:<br>• Automaticky detekovat (výchozí)<br>• Běžný<br>• Potahovaný<br>• Fotografie<br>• Průhledná fólie<br>Funkce Automaticky detekovat optimalizuje<br>nastavení podle typu založeného papíru.<br>Poznámka: Další speciální typy najdete v aplikaci<br>All-In-One Center. |  |

| V této podnabídce:   | Můžete používat následující funkce:                                                                                                    |  |
|----------------------|----------------------------------------------------------------------------------------------------|--|
| OPAKOVAT OBRÁZEK     | Nastavení počtu kopií jednoho obrázku na jednu<br>stránku:<br>• 1 na stránku<br>• 4 na stránku<br>• 9 na stránku<br>• 16 na stránku                                                                                                    |  |
| BARVA                | Nastavení intenzity barev kopie.                                                                                                    |  |
| PŮVODNÍ VELIKOST     | Nastavení velikosti dokumentu na skleněné ploše.<br>Výchozím nastavením je automatické detekování.<br><b>Poznámka:</b> Chcete-li omezit oblast skenování na<br>vybranou velikost originálu, zadejte velikost originálu<br>jinou než Automaticky detekovat. |  |
| TYP OBSAHU           | Nastavení typu dokumentu na skleněné ploše skeneru.                                                                                                    |  |
| SKLÁDAT-ČERNOBÍLÉ    | Skládání více černobílých kopií.<br><b>Poznámka:</b> V zařízení All-In-One můžete skládat i<br>barevné kopie pomocí softwaru.                                                                                                    |  |
| ZVUK STISKU TLAČÍTKA | Zapnutí nebo vypnutí zvuku vydávaného stiskem<br>tlačítka na ovládacím panelu. Možné volby:<br>• Vypnuto<br>• Potichu (výchozí)<br>• Nahlas                                                                                                    |  |
| ÚDRŽBA               | <ul> <li>Kontrolovat množství inkoustu.</li> <li>Vyměnit kazety.</li> <li>Vyrovnat kazety.</li> <li>Vyčistit kazety.</li> <li>Vyčistit kazety.</li> <li>Vytisknout zkušební stránku.</li> </ul>                                                            |  |
| ÚSPORNÝ REŽIM        | Nastavení času, po kterém bude snížena spotřeba<br>energie:<br>• Po 30 minutách (výchozí)<br>• Po 60 minutách<br>• Nikdy<br>• Ihned<br>• Po 10 minutách                                                                                                    |  |
| VYMAZAT NASTAVENÍ    | Výběrem této volby se zařízení All-In-One navrátí<br>k výchozím nastavením:<br>• Po 2 minutách<br>• Nikdy                                                                                                    |  |

| V této podnabídce:    | Můžete používat následující funkce:                                                         |
|-----------------------|---------------------------------------------------------------------------------------------|
| NASTAVIT JAKO VÝCHOZÍ | Nastavení výchozího nastavení:<br>• Použít tovární nastavení<br>• Použít aktuální nastavení |
| JAZYK                 | Výběr jazyka zobrazení všech textů.                                                         |

Poznámka: Aktuálně vybraná volba je na displeji označena hvězdičkou (\*).

# Skenování

Zařízení All-In-One můžete při skenování použít několika různými způsoby.

# Skenování pomocí ovládacího panelu a skleněné plochy skeneru

- 1 Ujistěte se, že je zařízení All-In-One zapnuto a připojeno k počítači.
- **2** Otevřete horní kryt.

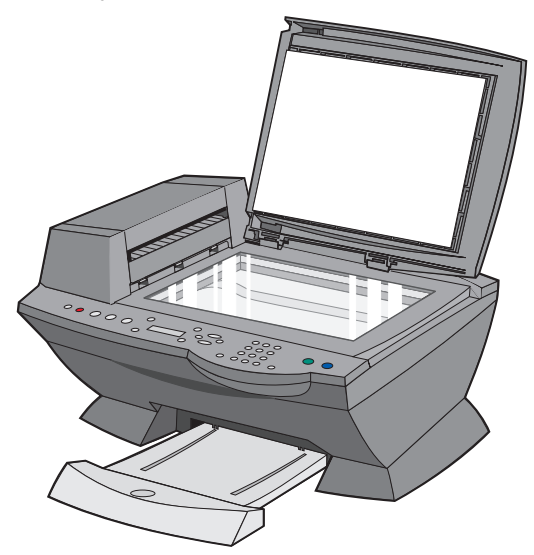

**3** Položte dokument, který chcete skenovat, lícovou stranou dolů do levého horního rohu skleněné plochy skeneru.

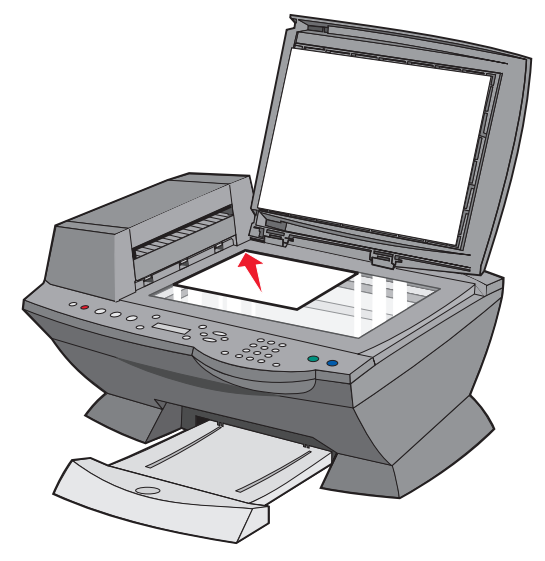

4 Zavřete horní kryt.

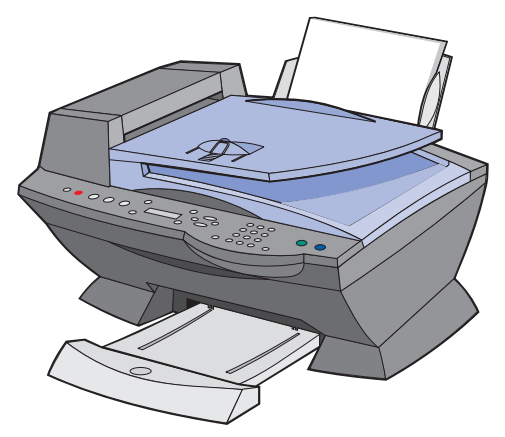

- **5** V oblasti režimů ovládacího panelu stisknutím tlačítka **Skenovat** přepnete zařízení All-In-One do režimu skenování.
- 6 Pomocí tlačítka se šipkou doprava vyberte v seznamu aplikací, do kterých je možné skenovat, požadovanou položku.

- 7 Jakmile se zobrazí program, do kterého chcete skenovat, stiskněte tlačítko Výběr.
- 8 V oblasti režimů na ovládacím panelu stiskněte tlačítko Barevně, chcete-li zahájit barevné skenování, nebo Černobíle, chcete-li skenovat černobíle.

# Skenování pomocí softwaru All-In-One a skleněné plochy skeneru

- 1 Zkontrolujte, zda jsou zařízení All-In-One i počítač zapnuté.
- **2** Otevřete horní kryt.

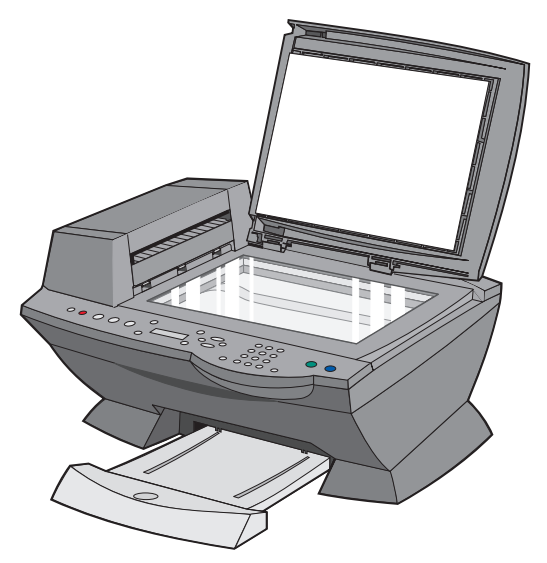

**3** Položte dokument, který chcete skenovat, lícovou stranou dolů do levého horního rohu skleněné plochy skeneru.

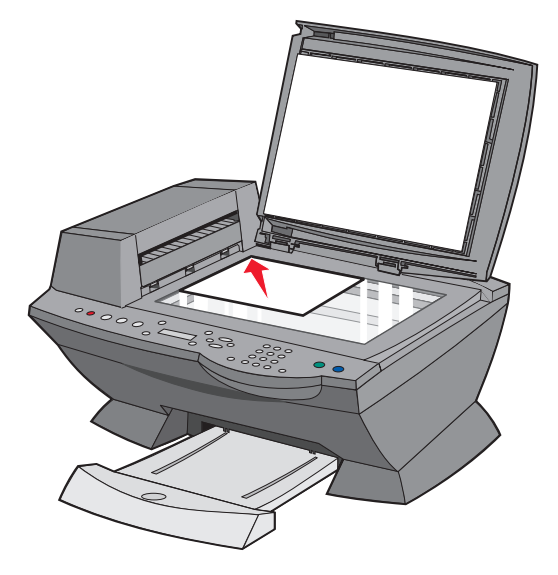

4 Zavřete horní kryt.

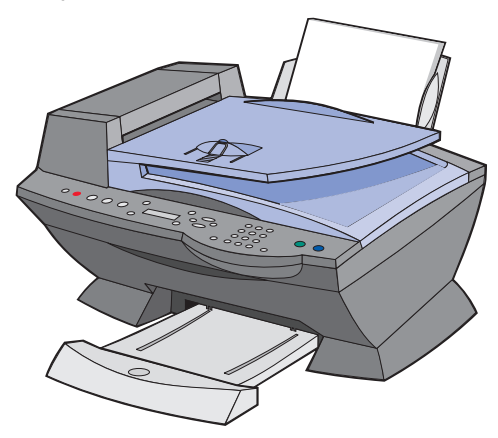

5 Na pracovní ploše poklepejte na ikonu Lexmark X6100 Series All-In-One Center.

Zobrazí se hlavní stránka aplikace All-In-One.

- 6 Z rozbalovací nabídky Odeslat naskenovaný obrázek do vyberte cíl skenování.
- 7 Klepněte na položku Zobrazit další nastavení skenování.
- 8 Zodpovězte další zobrazené otázky, chcete-li dále upravit vlastnosti skenovací úlohy.
- 9 Klepněte na tlačítko Skenovat.

# *Skenování pomocí ovládacího panelu a podavače ADF*

- 1 Zkontrolujte, zda jsou zařízení All-In-One i počítač zapnuté.
- 2 Do podavače ADF (k dispozici u některých modelů) vložte nejvýše 50 listů originálního dokumentu lícem nahoru.

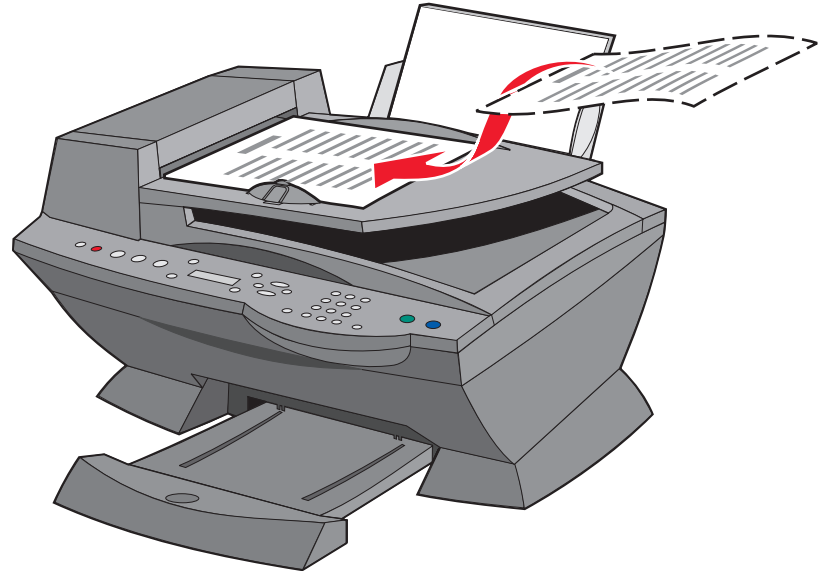

- **3** V oblasti režimů ovládacího panelu stisknutím tlačítka **Skenovat** přepnete zařízení All-In-One do režimu skenování.
- 4 Pomocí tlačítka se šipkou doprava vyberte v seznamu aplikací, do kterých je možné skenovat, požadovanou položku.
- 5 Vyberte program, do kterého chcete skenovat.
- 6 V oblasti režimů na ovládacím panelu stiskněte tlačítko Barevně, chcete-li zahájit barevné skenování, nebo Černobíle, chcete-li skenovat černobíle.

# Skenování pomocí softwaru All-In-One a podavače ADF

Poznámka: Některé programy nepodporují vícestránkové skenování.

- 1 Zkontrolujte, zda jsou zařízení All-In-One i počítač zapnuté.
- 2 Do podavače ADF (k dispozici u některých modelů) vložte nejvýše 50 listů originálního dokumentu lícem nahoru.

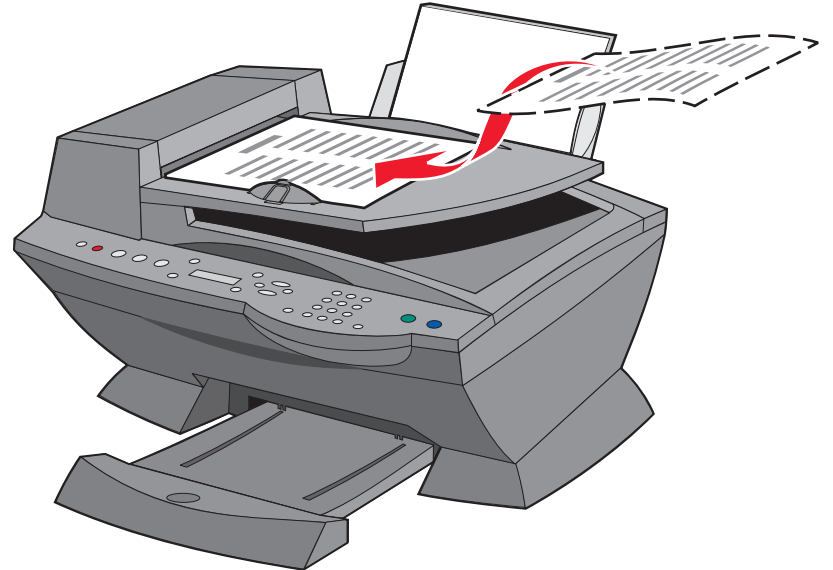

**3** Poklepejte na ikonu aplikace Lexmark X6100 Series All-In-One Center na pracovní ploše.

Zobrazí se hlavní stránka aplikace All-In-One.

4 Z rozbalovací nabídky Odeslat naskenovaný obrázek do vyberte cíl skenování.

Poznámka: Chcete-li dále upravit vlastnosti skenovací úlohy, klepněte na položku Zobrazit další nastavení skenování.

5 Klepněte na tlačítko Skenovat.

# Skenování více obrázků

Je možné ušetřit čas skenováním více stránek najednou:

- 1 Vložte první list na skleněnou plochu skeneru.
- 2 Poklepejte na ikonu Lexmark X6100 Series All-In-One Center na pracovní ploše.

Zobrazí se hlavní stránka aplikace All-In-One.

- **3** Z rozbalovací nabídky Odeslat naskenovaný obrázek do vyberte cíl skenování.
- 4 Klepněte na položku Zobrazit další nastavení skenování.
- 5 Klepněte na tlačítko Zobrazit rozšířená nastavení skenování.

Zobrazí se celé dialogové okno rozšířených nastavení skenování.

- 6 Zaškrtněte, pokud má být před vyhotovením výstupu skenováno více dokumentů.
- 7 Klepněte na tlačítko OK.
- 8 Klepněte na tlačítko Skenovat.
- 9 Po zobrazení výzvy vložte na skleněnou plochu skeneru další list.

### Odeslání e-mailu s naskenovaným obrázkem nebo dokumentem

Můžete zasílat fotografie známým prostřednictvím e-mailu:

- 1 Otevřete horní kryt.
- 2 Položte skenovanou fotografii lícovou stranou dolů na skleněnou plochu skeneru.
- **3** Zavřete horní kryt.
- 4 Poklepejte na ikonu Lexmark X6100 Series All-In-One Center na pracovní ploše.

Zobrazí se hlavní stránka aplikace All-In-One.

- 5 Klepněte na tlačítko **Zobrazit náhled**.
- 6 V seznamu Nástroje produktivity vyberte možnost Odeslat obrázek či dokument elektronickou poštou.
- 7 V nabídce Co skenujete? vyberte položku Fotografie.
- 8 Připravte fotografii k odeslání elektronickou poštou podle pokynů na obrazovce.
- 9 Klepněte na tlačítko Připojit.
- **10** Napište text, který chcete zaslat spolu s fotografií, a odešlete zprávu.

## Uložení obrázku do počítače

1 Na pracovní ploše poklepejte na ikonu Lexmark X6100 Series All-In-One Center.

Zobrazí se hlavní stránka aplikace All-In-One.

- 2 V seznamu Nástroje produktivity vyberte možnost Uložit obrázek do počítače.
- **3** Postupujte podle pokynů na obrazovce a uložte obrázek do počítače.

### Úprava textu nalezeného v naskenovaném dokumentu pomocí funkce rozpoznávání písma (OCR)

1 Na pracovní ploše poklepejte na ikonu Lexmark X6100 Series All-In-One Center.

Zobrazí se hlavní stránka aplikace All-In-One.

- 2 V seznamu Nástroje produktivity vyberte možnost Upravit text nalezený v naskenovaném dokumentu (OCR).
- **3** Postupujte podle pokynů na obrazovce.

### Zvětšení nebo zmenšení dokumentů

- 1 Zkontrolujte, zda je v zásobníku papíru založen papír.
- 2 Otevřete horní kryt.

- **3** Položte dokument nebo fotografii, kterou chcete zvětšit nebo zmenšit, lícovou stranou dolů na skleněnou plochu skeneru.
- 4 Zavřete horní kryt.
- 5 Na pracovní ploše poklepejte na ikonu Lexmark X6100 Series All-In-One Center.

Zobrazí se hlavní stránka aplikace All-In-One.

- 6 Klepněte na tlačítko Zobrazit náhled.
- 7 V seznamu Nástroje produktivity vyberte možnost Zvětšit nebo zmenšit obrázek.
- 8 Vyberte velikost nového obrázku podle pokynů na obrazovce.
- 9 Po nastavení parametrů obrázku klepněte na tlačítko Tisknout.

### Nabídky ovládacího panelu

Stisknete-li opakovaně tlačítko Volby, zobrazí se uvedené kategorie nabídek.

#### Skenovací režim

| V této podnabídce: | Můžete používat následující funkce:                                                                                                    |  |
|--------------------|----------------------------------------------------------------------------------------------------|--|
| PŮVODNÍ VELIKOST   | Nastavení velikosti dokumentu na skleněné ploše skeneru.<br><b>Poznámka:</b> Ponechte výchozí nastavení Automaticky<br>detekovat, kromě případu, kdy není kvalita vytištěného<br>dokumentu uspokojivá. |  |
| ÚSPORNÝ REŽIM      | Nastavení času, po kterém bude snížena spotřeba energie:<br>• Po 10 minutách<br>• Po 30 minutách (výchozí)<br>• Po 60 minutách<br>• Nikdy<br>• Ihned                                                   |  |

| V této podnabídce:       | Můžete používat následující funkce:                                                                       |  |
|--------------------------|----------------------------------------------------------------------------------------------------|--|
| VYMAZAT NASTAVENÍ        | Výběrem této volby se zařízení All-In-One navrátí<br>k výchozím nastavením:<br>• Po 2 minutách<br>• Nikdy |  |
| NASTAVIT JAKO<br>VÝCHOZÍ | Nastavit výchozí nastavení:<br>• Použít tovární nastavení<br>• Použít aktuální nastavení                  |  |
| JAZYK                    | Výběr jazyka zobrazení všech textů.                                                                       |  |

Poznámka: Aktuálně vybraná volba je na displeji označena hvězdičkou (\*).

# Tisk

### Tisk dokumentu

- 1 Zkontrolujte, zda jsou zařízení All-In-One i počítač zapnuté.
- 2 V okně s dokumentem klepněte na nabídku Soubor > Tisk.
- 3 Chcete-li změnit nastavení zařízení All-In-One, klepněte na tlačítko Vlastnosti, Volby, Možnosti nebo Nastavení (podle použitého programu nebo operačního systému) a proveďe požadované změny.
- 4 Klepněte na tlačítko OK.
- **5** V dialogovém okně Tisk klepněte na tlačítko **OK** nebo **Tisk** (podle použitého programu).

## Skládání kopií při tisku

Pokud je zařízení All-In-One připojeno k počítači, lze při tisku více kopií černobílého nebo barevného dokumentu skládat kopie. Nastavení skládání kopií při tisku:

- 1 Zkontrolujte, zda je v zásobníku papíru založen papír.
- 2 Na pracovní ploše poklepejte na ikonu Lexmark X6100 Series All-In-One Center.

Zobrazí se hlavní stránka aplikace All-In-One.

- 3 Klepněte na položku Zobrazit další nastavení kopírování.
- 4 Zaškrtněte políčko Skládat kopie.
- 5 Klepněte na tlačítko Kopírovat.

Pokud pracujete se zařízením All-In-One bez počítače, můžete při černobílém tisku skládat kopie:

- 1 Zkontrolujte, zda je v zásobníku papíru založen papír.
- 2 Stiskněte tlačítko Kopírovat.

- 3 Opakovaným stisknutím tlačítka Volby zobrazte položku skládat-černobílé.
- 4 Pomocí tlačítka se šipkou doprava určete počet stránek, které chcete skládat.
- 5 Stiskněte tlačítko Výběr.

### Tisk více stránek na jeden list papíru

- 1 Ujistěte se, že je založen papír.
- 2 Na pracovní ploše poklepejte na ikonu Lexmark X6100 Series All-In-One Center.

Zobrazí se hlavní stránka aplikace All-In-One.

- **3** V seznamu Nástroje produktivity vyberte možnost **Více stránek na jeden list papíru**.
- 4 Postupujte podle pokynů na obrazovce.

# Tisk obrázku jako plakátu složeného z více stránek

- 1 Zkontrolujte, zda je v zásobníku papíru založen papír.
- 2 Na pracovní ploše poklepejte na ikonu Lexmark X6100 Series All-In-One Center.

Zobrazí se hlavní stránka aplikace All-In-One.

**3** V seznamu Nástroje produktivity vyberte možnost **Vytisknout obrázek** jako plakát složený z více stránek a postupujte podle pokynů.

# Tisk poslední strany jako první

- 1 Zkontrolujte, zda je v zásobníku papíru založen papír.
- 2 Na pracovní ploše poklepejte na ikonu Lexmark X6100 Series All-In-One Center.

Zobrazí se hlavní stránka aplikace All-In-One.

3 Vyberte položku Zobrazit další nastavení kopírování.

- 4 Zaškrtněte políčko Tisknout poslední stránku jako první.
- 5 Klepněte na tlačítko Kopírovat.

# Tisk opakujících se obrázků

Můžete vytisknout obrázek několikrát na jednu stránku, nejméně dvakrát, nejvíce pak osmkrát:

- 1 Založte papír A4 nebo Letter.
- 2 Na pracovní ploše poklepejte na ikonu Lexmark X6100 Series All-In-One Center.

Zobrazí se hlavní stránka aplikace All-In-One.

- **3** V části Nástroje produktivity klepněte na položku **Zopakovat obrázek** několikrát na jedné stránce.
- 4 Postupujte podle pokynů na obrazovce a poté klepněte na tlačítko **Tisknout**.

# Tisk dvou obrázků na jednu stranu

Vytištěním dvou obrázků na jednu stránku můžete ušetřit papír a vytvořit zajímavé dokumenty:

- 1 Ujistěte se, že je založen papír.
- 2 Na pracovní ploše poklepejte na ikonu Lexmark X6100 Series All-In-One Center.

Zobrazí se hlavní stránka aplikace All-In-One.

- 3 Klepněte na položku Zobrazit uložené obrázky.
- 4 V části Nástroje produktivity klepněte na položku Vytisknout dva různé obrázky na jedné stránce (2 na 1).
- **5** Postupujte podle pokynů na obrazovce.

## Tisk na nekonečný papír

1 Položte stoh nekonečného papíru (20 listů nebo méně) na horní kryt a založte první list.

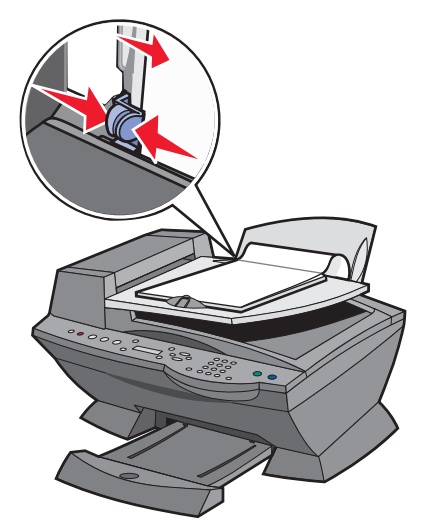

- 2 V okně s dokumentem klepněte na nabídku Soubor > Tisk.
- **3** Klepněte na položku **Vlastnosti**.
- 4 Z nabídky Co chci udělat vyberte příkaz Tisknout na nekonečný papír.
- **5** Postupujte podle pokynů na obrazovce.
- 6 Klepněte na tlačítko OK.
- 7 Klepněte na tlačítko OK.
- 8 Klepněte na tlačítko OK.

**Poznámka:** Po zahájení tisku na zařízení All-In-One počkejte, dokud neuvidíte volný okraj nekonečného papíru vystupovat ze zařízení All-In-One. Potom opatrně rozložte papír na podlahu před zařízením All-In-One.

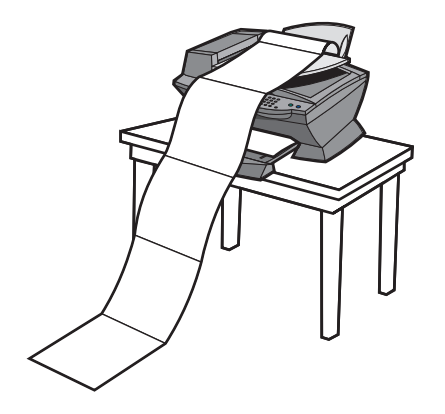

# Faxování

Pomocí zařízení All-In-One můžete odesílat černobílé i barevné faxy. Můžete odesílat a přijímat (viz str. 55) dokumenty formátu A4, Legal a Letter.

| Chcete-li                 | Možnosti:                                                                                    | Viz téma:                                                              |
|---------------------------|----------------------------------------------------------------------------------------------|------------------------------------------------------------------------|
| Přijmout fax              | Zařízení All-In-One vždy<br>odpoví na volání.                                                | "Automaticky" na str. 56                                               |
|                           | Na volání odpovíte vy a<br>rozhodnete, zda fax<br>přijmout.                                  | "Ručně" na str. 56                                                     |
|                           | Na volání odpoví záznamník<br>nebo zařízení All-In-One<br>detekuje tón faxu a fax<br>přijme. | "Záznamník" na str. 57                                                 |
| Odeslat fax               | Použití ovládacího panelu a<br>skleněné plochy skeneru                                       | "Použití ovládacího panelu<br>a skleněné plochy skeneru"<br>na str. 57 |
|                           | Použití ovládacího panelu a<br>automatického podavače                                        | "Použití ovládacího panelu<br>a automatického podavače"<br>na str. 60  |
|                           | Použití aplikace All-In-One<br>Center                                                        | "Použití aplikace All-In-One<br>Center" na str. 61                     |
|                           | Odeslání faxu z počítače                                                                     | "Odeslání faxu z počítače"<br>na str. 61                               |
| Přizpůsobit faxovou úlohu | Použití okna Nastavení faxu                                                                  | "Úprava nastavení:" na<br>str. 67                                      |
|                           | Použití ovládacího panelu                                                                    | "Použití ovládacího panelu"<br>na str. 67                              |

# Příjem faxu

Fax můžete přijmout automaticky, ručně, nebo prostřednictvím záznamníku.

Poznámka: Chcete-li pomocí zařízení All-In-One přijmout barevný fax, musí odesílající zařízení podporovat přenos barevných faxů.

### Automaticky

#### Doporučuje se pro samostatnou faxovou linku.

Zařízení All-In-One bude automaticky přijímat příchozí faxy. Pokud jste změnili nastavení a chcete se vrátit do režimu automatického přijetí:

- 1 Na ovládacím panelu stiskněte tlačítko Fax.
- 2 Opakovaným stisknutím tlačítka Volby zobrazte položku Odezva na fax.
- 3 Pomocí tlačítka se šipkou doprava vyberte volbu Po 1 zazvonění, Po 2 zazvoněních, Po 3 zazvoněních (výchozí) nebo Po 5 zazvoněních.
- 4 Stiskněte tlačítko Výběr.

Jakmile zařízení All-In-One detekuje nastavený počet zazvonění, automaticky přijme fax.

### Ručně

#### Doporučuje se pro sdílenou faxovou a telefonní linku.

Můžete zvolit, které příchozí faxy chcete přijmout, pomocí nastavení zařízení All-In-One do režimu ručního přijetí.

- 1 Na ovládacím panelu stiskněte tlačítko Fax.
- 2 Opakovaným stisknutím tlačítka Volby zobrazte položku Odezva na fax.
- 3 Stisknutím tlačítka se šipkou doprava vyberte položku Ruční stiskněte #.
- 4 Stiskněte tlačítko Výběr.
- **5** Jakmile zazvoní telefon připojený do zdířky pro externí telefon zařízení All-In-One, zvedněte jej a počkejte na volací tón faxu.
- 6 Chcete-li přijmout fax, stiskněte na telefonu tlačítko s křížkem (#).
- 7 Zavěste telefon.

Zařízen All-In-One přijme fax.

Poznámka: Chcete-li příchozí fax úspěšně přijmout, použijte telefon připojený přímo k zařízení All-In-One.

### Záznamník

### Doporučuje se pro sdílenou faxovou a telefonní linku.

Postup při přijetí faxu v případě připojení přes záznamník:

- 1 Na ovládacím panelu stiskněte tlačítko Fax.
- 2 Opakovaným stisknutím tlačítka Volby zobrazte položku Odezva na fax.
- 3 Stisknutím tlačítka se šipkou doprava vyberte položku Je slyšet zvuk faxu.
- 4 Stiskněte tlačítko Výběr.

Záznamník po zazvonění přijme volání.

- Je-li zjištěn fax, zařízení All-In-One přijme fax a odpojí záznamník.
- Pokud není zjištěn fax, záznamník pokračuje obvyklým způsobem.

Poznámka: Chcete-li příchozí fax úspěšně přijmout, použijte telefon připojený přímo k zařízení All-In-One.

Poznámka: Za účelem správného fungování musíte vybavení nastavit podle pokynů na straně 5 a 6.

## Odeslat fax

### Použití ovládacího panelu a skleněné plochy skeneru

- 1 Zkontrolujte, zda je zařízení All-In-One zapnuto.
- 2 Otevřete horní kryt.

**3** Položte první stranu skenovaného dokument lícovou stranou dolů do levého horního rohu skleněné plochy skeneru.

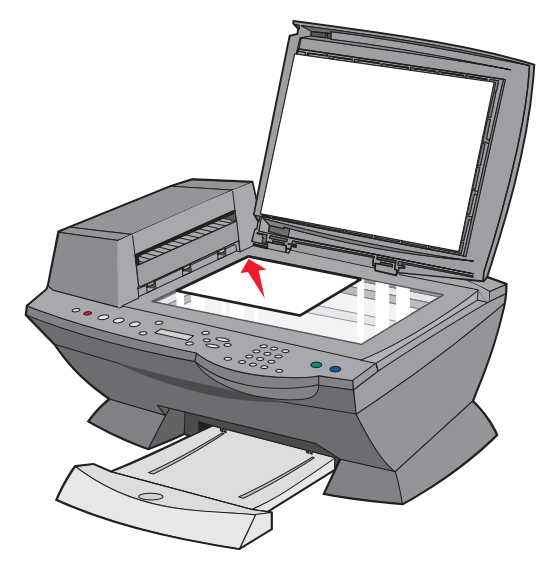

4 Zavřete horní kryt.

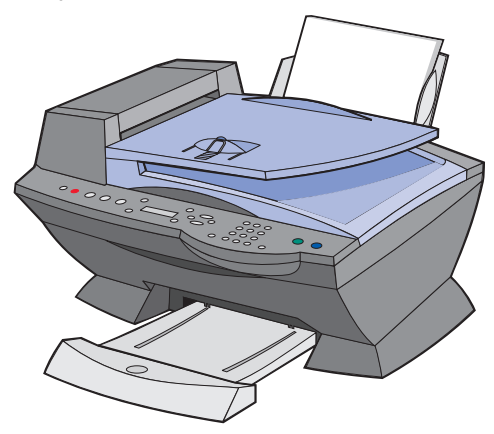

- 5 Na ovládacím panelu stiskněte tlačítko Fax.
- 6 Pomocí číselných tlačítek na ovládacím panelu zadejte telefonní číslo faxu.
- 7 Stiskněte tlačítko Černobíle nebo Barevně.

- 8 Chcete odesílat další stránku?
- Pokud ne, vyberte stiskem tlačítka 2 odpověďNe.
- Pokud ano, stiskněte tlačítko 1 a postupujte takto:
  - 1 Pokud vás zařízení požádá o další stránku, umístěte další stránku textem dolů na skleněnou plochu skeneru.
  - 2 Stiskněte tlačítko Výběr.
  - 3 Opakujte tyto kroky až do do naskenování všech stránek dokumentu. Poté stisknutím tlačítka 2 odpovězte Ne.

Poznámka: Chcete-li pomocí zařízení All-In-One odeslat barevný fax, musí přijímající zařízení podporovat přenos barevných faxů.

### Použití ovládacího panelu a automatického podavače

- 1 Zkontrolujte, zda je zařízení All-In-One zapnuto.
- **2** Do podavače ADF vložte nejvýše 50 listů originálního dokumentu potištěnou stranou nahoru.

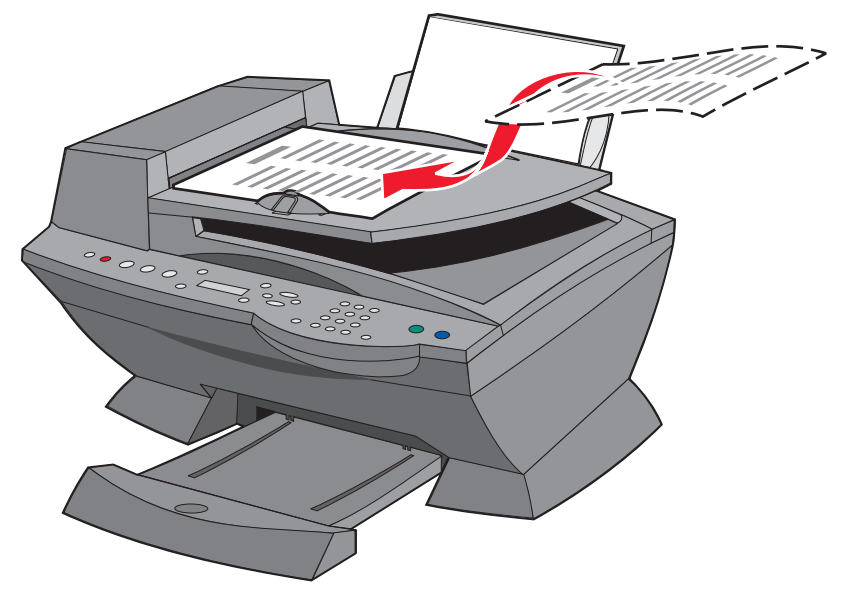

- **3** Na ovládacím panelu stiskněte tlačítko **Fax**.
- 4 Pomocí tlačítek na ovládacím panelu:
  - Zadejte faxové číslo a stiskněte tlačítko Černobíle nebo Barevně.
  - Stiskněte tlačítko Rychlé vytáčení a poté:
  - Pomocí tlačítek se šipkami vyberte v seznamu požadované číslo a stiskněte tlačítko Černobíle nebo Barevně.
  - Pomocí číselných tlačítek zadejte dvojmístné číslo (zobrazí se na displeji vlevo nahoře) a stiskněte tlačítko Černobíle nebo Barevně.

Poznámka: Pokud nemáte seznam pro rychlé vytáčení a chcete jej vytvořit, přečtěte si pokyny na str. 62.

Zařízení All-In-One naskenuje dokument a odešle jej faxem na zadané číslo.

### Použití aplikace All-In-One Center

- 1 Zkontrolujte, zda je zařízení All-In-One připojeno k počítači.
- 2 Do podavače ADF vložte nejvýše 50 listů originálního dokumentu potištěnou stranou nahoru.
- **3** Poklepejte na ikonu **Lexmark X6100 Series All-In-One Center** na pracovní ploše.

Zobrazí se hlavní stránka aplikace All-In-One.

- 4 V seznamu Nástroje produktivity klepněte na možnost Faxovat obrázek nebo dokument.
- **5** Postupujte podle pokynů na obrazovce a dokončete úlohu.

Poznámka: Všechny faxy odesílané pomocí ovladače faxu používají jemné rozlišení.

# Odeslání faxu z počítače

Elektronický dokument můžete vytvořit v počítači a odeslat jej jako černobílý fax další osobě.

Poznámka: Faxy lze elektronicky pouze odesílat, nikoli přijímat. Veškeré příchozí faxy budou zařízením All-In-One vytištěny.

Odeslání faxu z počítačového programu pomocí faxmodemu zařízení All-In-One:

- 1 V okně s dokumentem klepněte na nabídku **Soubor** Tisk.
- 2 V seznamu tiskáren vyberte tiskárnu Fax Lexmark X6100 Series.
- **3** Při odeslání elektronického faxu postupujte podle pokynů zobrazených programem.

Poznámka: Všechny faxy odeslané pomocí funkce elektronického faxu se zobrazí v rozlišení Jemné.

# Přizpůsobení faxové úlohy

Zařízení Lexmark X6100 Series poskytuje několik funkcí, které umožňují efektivnější využití faxu.

### Nastavení rychlého vytáčení

### Použití počítače (doporučeno)

- 1 Klepněte na tlačítko Start ▶ Programy ▶ Lexmark X6100 Series ▶ Lexmark All-In-One Center ▶ Nastavení faxu.
- 2 Klepněte na kartu **Rychlé vytáčení**.
- **3** Zadejte nové číslo do seznamu rychlého vytáčení podle pokynů na obrazovce.
- **4** Po skončení aktualizace stiskněte tlačítko **Uložit nastavení**. Dokud toto tlačítko nestisknete, nebude nastavení uloženo.

### Použití ovládacího panelu

- 1 Stiskněte tlačítko Fax.
- 2 Opakovaně tiskněte tlačítko Volby, dokud se nezobrazí položka Upravit rychlé vytáčení.
- **3** Stiskněte tlačítko **Výběr**.
- 4 Zadejte faxové číslo a stiskněte tlačítko Výběr.
- 5 Pomocí číselných tlačítek zadejte jméno. Vícenásobným stisknutím tlačítka lze mezi písmeny vybírat.
- 6 Po skončení stiskněte tlačítko Vybrat.

Poznámka: pokud pracujete na počítači s čínským nebo japonským jazykem, nebude možné zadat jméno.

### Práce s funkcí Rychlé vytáčení

Pro snazší odesílání faxů je možné zadat až 100 čísel rychlého vytáčení. Můžete zadat 80 jednotlivých faxových čísel a 20 skupin, do kterých lze zařadit až 5 faxových čísel.

- 1 Stiskněte tlačítko Fax.
- 2 Stiskněte tlačítko Rychlé vytáčení.
- **3** Zobrazí se první telefonní číslo v seznamu.
- 4 Listujte v seznamu pomocí tlačítek se šipkou doleva a doprava nebo přímo zadejte dvojmístné číslo rychlého vytáčení.
- 5 Stiskněte tlačítko Černobíle nebo Barevně.

### Odeslání faxu o více stránkách skupině příjemců

Můžete odeslat vícestránkový fax až 5 osobám najednou.

### Okamžité rozeslání faxu

- 1 Stiskněte tlačítko Fax.
- 2 Zadejte faxové číslo.
- **3** Stiskněte tlačítko Černobíle nebo Barevně, chcete-li fax odeslat okamžitě, nebo Výběr, chcete-li zadat další faxové číslo.
- 4 Stiskněte tlačítko Černobíle nebo Barevně, chcete-li fax odeslat na obě zadaná čísla, nebo Výběr, chcete-li zadat další faxové číslo. Tento postup opakujte, dokud nebudou zadána všechna požadovaná čísla (max. 5).

### Zpožděné rozeslání faxu

- 1 Na ovládacím panelu stiskněte tlačítko Fax.
- 2 Jakmile se zobrazí základní obrazovka, stiskněte opakovaně tlačítko Volby, dokud se nezobrazí volba Prodleva až do.
- **3** Stiskněte tlačítko **Výběr**.

- 4 Zadejte čas, kdy chcete fax odeslat.
- 5 Stiskněte tlačítko Výběr.
- 6 Je-li zařízení All-In-One ve 24hodinovém režimu, displej se vrátí do normálního zobrazení. Je-li zařízení nastavené na 12hodinový režim, stisknutím 1 zadejte dopolední čas (AM) nebo tlačítkem 2 odpoledni čas (PM).
- 7 Pomocí číselných tlačítek zadejte faxové číslo.
- 8 Stiskněte tlačítko Černobíle nebo Barevně, chcete-li fax odeslat na toto číslo, nebo stiskněte tlačítko Výběr a zadejte další faxové číslo (opakováním tohoto postupu můžete zadat až 5 čísel a fax bude odeslán na každé z nich).

**Poznámka:** V určený čas budou zadaná čísla postupně volena a faxy odeslány. Pokud bude přenos na některé ze zadaných čísel neúspěšný, bude pokus opakován na konci seznamu.

### Odeslání opožděného faxu pomocí rychlého vytáčení

- 1 Na ovládacím panelu stiskněte tlačítko Fax.
- 2 Jakmile se zobrazí základní obrazovka, stiskněte opakovaně tlačítko Volby, dokud se nezobrazí volba Prodleva až do.
- 3 Stiskněte tlačítko Výběr.
- 4 Zadejte čas, kdy chcete fax odeslat.
- 5 Stiskněte tlačítko Výběr.
- 6 Je-li zařízení All-In-One ve 24hodinovém režimu, displej se vrátí do normálního zobrazení. Je-li zařízení nastavené na 12hodinový režim, stisknutím 1 zadejte dopolední čas (AM) nebo tlačítkem 2 odpoledni čas (PM).

- 7 Stiskněte tlačítko Rychlé vytáčení a poté:
  - Pomocí tlačítek se šipkami vyberte v seznamu požadované číslo a stiskněte tlačítko Černobíle nebo Barevně.

nebo

• Pomocí číselných tlačítek zadejte dvojmístné číslo (zobrazí se na displeji vlevo nahoře) a stiskněte tlačítko Černobíle nebo Barevně.

### Ruční vytáčení faxového čísla při naslouchání po telefonní lince

Funkce ručního vytáčení umožňuje vytáčet číslo a současně naslouchat na telefonní lince prostřednictvím reproduktoru zařízení All-In-One. To je užitečné, pokud je třeba před odesláním faxu ovládat automatizovaný záznamový systém.

- 1 Na ovládacím panelu stiskněte tlačítko Fax.
- Opakovaným stisknutím tlačítka Volby zobrazte položku vytáčení
   v zavěšeném stavu.
- **3** Stiskněte tlačítko **Výběr**.

Nyní můžete na telefonní lince slyšet tón vytáčení.

4 Zadejte telefonní číslo, na které chcete odeslat fax.

Poznámka: Pomocí číselných tlačítek můžete v případě potřeby procházet automatizovaný záznamový systém.

5 Až uslyšíte tóny faxu, stiskněte tlačítko Černobíle nebo Barevně.

### Nastavení charakteristického vyzvánění

Charakteristické vyzvánění je služba poskytovaná některými telefonními společnostmi, která přiřazuje jediné telefonní lince více telefonních čísel. Používáte-li tuto službu, můžete zařízení All-In-One naprogramovat tak, aby používalo jiné charakteristické vyzvánění a telefonní číslo pro příchozí faxy.

Použití charakteristického vyzvánění pro faxování:

- 1 U telefonní společnosti si objednejte službu charakteristického vyzvánění.
- 2 Na ovládacím panelu stiskněte tlačítko Fax.

- 3 Opakovaným stisknutím tlačítka Volby zobrazte položku Rozšířený fax. Stiskněte tlačítko Výběr.
- 4 Opakovaným stisknutím tlačítka Volby zobrazte položku Charakteristické vyzvánění.
- **5** Vyberte charakteristické vyzvánění:
  - Libovolné (výchozí; Toto nastavení odpoví na všechny typy vyzvánění.)
  - Jednoduché vyzvánění
  - Dvojité vyzvánění
  - Trojité vyzvánění
# Úprava nastavení

#### Použití aplikace Nastavení faxu

Nastavení faxování lze upravit v okně Nastavení faxu. Tato nastavení budou použita pro odesílané a přijímané faxy.

- Klepněte na tlačítko Start ▶ Programy ▶ Lexmark X6100 Series ▶ Nastavení faxu.
- 2 Klepnutím na jednotlivé karty lze změnit požadovaná nastavení.
- **3** Po skončení aktualizace stiskněte tlačítko **Uložit nastavení**. Dokud toto tlačítko nestisknete, nebude nastavení uloženo.
- 4 Klepněte na tlačítko Zavřít.

#### Použití ovládacího panelu

Faxování lze nastavit pomocí ovládacího panelu. Stisknutím tlačítka **Fax** přepněte zařízení do režimu faxování a opakovaným stisknutím tlačítka **Možnosti** procházíte všechny podnabídky.

**Poznámka:** Pomocí softwaru pro nastavení faxu můžete upravit většinu nastavení faxových funkcí zařízení All-In-One. Další informace viz "Použití okna Nastavení faxu" na str. 16.

| V této podnabídce: | Můžete používat následující funkce:                                                                                                    |
|--------------------|----------------------------------------------------------------------------------------------------|
| ČEKAJÍCÍ FAXY      | Zrušit kterýkoli z faxů, který nebyl odeslán.                                                                                                    |
| TISKNOUT ZPRÁVY    | <ul> <li>Tisknout:</li> <li>Zprávu o aktivitě faxu (posledních 40 odeslaných a přijatých faxů)</li> <li>Protokol odeslaných faxů</li> <li>Protokol přijatých faxů</li> <li>Seznam nastavení (výpis nastavení, např. hlasitost vyzvánění, kvalita faxu, počet pokusů o vytáčení)</li> </ul> |

| V této podnabídce:            | Můžete používat následující funkce:                                                                                                    |
|-------------------------------|----------------------------------------------------------------------------------------------------|
| ODEZVA NA FAX                 | <ul> <li>Můžete zadat, jakým způsobem se má přijmout fax.</li> <li>Automaticky: <ul> <li>Po 1 zazvonění</li> <li>Po 2 zazvoněních</li> <li>Po 3 zazvoněních (výchozí nastavení)</li> <li>Po 5 zazvoněních</li> </ul> </li> <li>Ručně: <ul> <li>Stiskněte tlačítko # na externím telefonu připojeném k zařízení All-In-One.</li> </ul> </li> <li>Je slyšet zvuk faxu: <ul> <li>Je-li do zdířky externího telefonu na zařízení All-In-One připojen telefonní záznamník.</li> </ul> </li> <li>Poznámka: Další informace viz str. 57.</li> </ul> |
| PRODLEVA AŽ DO                | Zadat specifický čas pro odeslání faxu. Další informace<br>viz str. 63.<br><b>Poznámka:</b> Než nastavíte určitou dobu pro odeslání<br>faxu, zkontrolujte, zda je správně zadán datum a čas.                                                                                                    |
| VYTÁČENÍ V ZAVĚŠENÉM<br>STAVU | Stisknutím tlačítka <b>Výběr</b> můžete vytáčet při zavěšeném<br>telefonu a vytočit číslo, jakmile zazní vyzváněcí tón.<br>Další informace viz str. 65.                                                                                                    |
| TÓN VYZVÁNĚNÍ                 | Zvolit tón příchozích vyzvánění:<br>• Vypnuto<br>• Potichu (výchozí)<br>• Nahlas                                                                                                    |
| ZVUK STISKU TLAČÍTKA          | Zapnout nebo vypnout zvuk vydávaný stiskem tlačítka<br>na ovládacím panelu. Možné volby:<br>• Vypnuto<br>• Potichu (výchozí)<br>• Nahlas                                                                                                    |
| HLASITOST<br>REPRODUKTORU     | Hlasitost reproduktoru zařízení All-In-One (ovlivňuje<br>zvuky faxu zařízení All-In-One) lze nastavit na tyto<br>hodnoty:<br>• Vypnuto<br>• Potichu (výchozí)<br>• Nahlas                                                                                                    |

| V této podnabídce:         | Můžete používat následující funkce:                                                                                                    |
|----------------------------|----------------------------------------------------------------------------------------------------|
| UPRAVIT RYCHLÉ<br>VYTÁČENÍ | Provést ve vašem seznamu rychlého vytáčení následující<br>operace:<br>Přidávat do něj<br>Odebrat z něj číslo<br>Upravit jej<br>Vytisknout jej<br><b>Poznámka:</b> Další informace viz str. 62.                                                                                                    |
| UPRAVIT ČAS/DATUM          | Úprava času a data.<br><b>Poznámka:</b> Zkontrolujte, zda jste zadali čísla do všech<br>volných pozic. Například údaj 01:00 pro čas 1:00.                                                                                                    |
| PERSONALIZACE FAXU         | Zadejte jméno nebo jméno společnosti a číslo. Tyto<br>informace se zobrazí jako hlavička, která umožní<br>příjemci faxu identifikovat vás a váš faxový přístroj.                                                                                                    |
| VELIKOST PAPÍRU            | Zvolte:<br>• A4<br>• Letter<br>• Legal<br>Poznámka: Není-li žádný formát označený hvězdičkou<br>(*), byla prostřednictvím nabídky pro kopírování<br>vybrána nepodporována velikost papíru pro faxování.                                                                                                    |
| ΤΥΡ ΡΑΡΊRU                 | <ul> <li>Nastavení typu papíru založeného do zásobníku papíru:</li> <li>Automaticky detekovat (výchozí)</li> <li>Běžný</li> <li>Potahovaný</li> <li>Fotografie</li> <li>Průhledná fólie</li> <li>Funkce Automaticky detekovat optimalizuje nastavení podle typu založeného papíru.</li> <li>Poznámka: Další speciální typy viz str. 27.</li> </ul> |
| PŘEPOSÍLÁNÍ FAXŮ           | <ul> <li>Vypnout tuto funkci (výchozí).</li> <li>Zadat číslo, na které se má fax přeposlat.</li> <li>Tisk faxu a zaslání.</li> </ul>                                                                                                    |
| ROZŠÍŘENÝ FAX              | Stisknutím tlačítka <b>Výběr</b> zobrazíte nabídku rozšířených<br>faxovacích funkcí (str. 70).                                                                                                    |

| V této podnabídce:    | Můžete používat následující funkce:                                                                                                    |
|-----------------------|----------------------------------------------------------------------------------------------------|
| ÚDRŽBA                | <ul> <li>Kontrolovat množství inkoustu.</li> <li>Vyměnit kazety.</li> <li>Vyrovnat kazety.</li> <li>Vyčistit kazety.</li> <li>Vyčistit kazety.</li> <li>Vytisknout zkušební stránku.</li> <li>Poznámka: Během zpracování úlohy budou některé odkazy nefunkční.</li> </ul> |
| VYMAZAT NASTAVENÍ     | Výběrem této volby se zařízení All-In-One navrátí<br>k výchozím nastavením:<br>• Po 2 minutách<br>• Nikdy                                                                                                    |
| NASTAVIT JAKO VÝCHOZÍ | Nastavit výchozí nastavení:<br>• Použít tovární nastavení<br>• Použít aktuální nastavení                                                                                                    |

#### Rozšířené možnosti faxu

| Volba Rozšířený fax:             | Můžete vybrat:                                                                                                    |
|----------------------------------|----------------------------------------------------------------------------------------------------|
| Pokusy o opakované<br>vytáčení   | Počet, kolikrát se má zařízení znovu pokusit, pokud se<br>mu nedaří fax odeslat:<br>• 0 krát<br>• 1 krát<br>• Dvakrát (výchozí)<br>• 3 krát<br>• 4 krát<br>• 5 krát |
| Interval opakovaného<br>vytáčení | Čas, po který zařízení počká, než se pokusí odeslat fax<br>znovu:<br>1 min<br>2 min<br>3 min (výchozí)<br>4 min<br>5 min<br>6 min<br>7 min<br>8 min                 |

| Volba Rozšířený fax:            | Můžete vybrat:                                                                                                    |
|---------------------------------|----------------------------------------------------------------------------------------------------|
| Potvrzení odeslání<br>faxu      | <ul> <li>Vypnuto (není vytištěna stavová zpráva)</li> <li>Tisk všech (vytiskne se stavová zpráva po každém odeslání faxu, včetně neúspěšných).</li> <li>Tisk jen chybných (stavová zpráva se vytiskne pouze po neúspěšném odeslání faxu). (výchozí)</li> </ul>                                                                                                    |
| Generování zprávy o<br>aktivitě | <ul> <li>Na vyžádání (můžete si vyžádat tisk zprávy).<br/>(výchozí)</li> <li>Po 40 faxech (zpráva je generována<br/>automaticky po vytištění 40 faxů).</li> </ul>                                                                                                    |
| Přizpůsobit fax na<br>stránku   | <ul> <li>Pokusit se přizpůsobit (výchozí)</li> <li>Dvě stránky</li> </ul>                                                                                                    |
| Zápatí faxu                     | <ul> <li>Zapnuto (chcete-li vkládat na dolní okraj každého příchozího faxu čas, datum a číslo stránky). (výchozí)</li> <li>Vypnuto</li> </ul>                                                                                                    |
| Metoda vytáčení                 | <ul> <li>Tónová volba (výchozí)</li> <li>Pulsní</li> <li>Za ústřednou PBX (bez detekce tónu linky) - odeslání faxu bez čekání na vytáčecí tón</li> </ul>                                                                                                    |
| Způsob vyzvánění                | <ul> <li>Libovolné (výchozí)</li> <li>Jednoduché vyzvánění</li> <li>Dvojité vyzvánění</li> <li>Trojité vyzvánění</li> <li>Poznámka: Můžete si vybrat charakteristické vyzvánění, pokud je místní telefonní společnost poskytuje. Pokud není k dispozici, vyberte možnost Libovolné. Pokyny k instalaci viz "Nastavení charakteristického vyzvánění" na str. 65.</li> </ul> |
| Předvolba vytáčení              | <ul> <li>Žádná (výchozí)</li> <li>Vytvořit - můžete vytvořit předvolbu až z osmi<br/>znaků, která bude přidána před každé vytáčené<br/>číslo.</li> </ul>                                                                                                    |
| Skenovat před<br>vytáčením      | <ul> <li>Ano (výchozí)</li> <li>Ne - Funguje jen pro standardní a jemné černobílé faxy.</li> </ul>                                                                                                    |

| Volba Rozšířený fax:           | Můžete vybrat:                                                                                                    |
|--------------------------------|----------------------------------------------------------------------------------------------------|
| Maximální rychlost<br>odeslání | Rychlost v bytech za sekundu:<br>33 600 (výchozí)<br>31 200<br>28 800<br>26 400<br>24 000<br>21 600<br>19 200<br>16 800<br>14 400<br>12 000<br>9 600<br>7 200<br>4 800<br>2 400                                                            |
| Korekce chyb                   | <ul> <li>Zapnuto (výchozí)</li> <li>Vypnuto</li> <li>Poznámka: Obvykle by korekce chyby měla být<br/>zapnuta. Pokud ovšem například máte potíže s<br/>odesíláním faxů nebo máte starší počítač, můžete<br/>opravu chyb vypnout.</li> </ul> |
| Jazyk                          | Váš jazyk                                                                                                    |

| Volba Rozšířený fax:  | Můžete vybrat:                                                                                                    |
|-----------------------|----------------------------------------------------------------------------------------------------|
| Kód země nebo oblasti | <ul> <li>Argentina</li> <li>Austrálie</li> <li>Belgie</li> <li>Brazílie</li> <li>Bulharsko</li> <li>Chorvatsko</li> <li>Česká republika</li> <li>Číle</li> <li>Čínská lidová republika</li> <li>Dánsko</li> <li>Egypt</li> <li>Ekvádor</li> <li>Estonsko</li> <li>Filipíny</li> <li>Finsko</li> <li>Francie</li> <li>Guam</li> <li>Hongkong</li> <li>Indie</li> <li>Indonésie</li> <li>Irsko</li> <li>Itálie</li> <li>Izrael</li> <li>Japonsko</li> <li>Jihoafrická republika</li> <li>Kanada</li> <li>Kolumbie</li> <li>Litva</li> <li>Lotyšsko</li> <li>Madarsko</li> <li>Německo</li> <li>Nizozemsko</li> <li>Norsko</li> </ul> |

| Volba Rozšířený fax: Můžete vybrat:                                                                                                    |
|----------------------------------------------------------------------------------------------------|
| <pre>Kód země nebo oblasti<br/>(pokračováni)</pre> • Nový Zéland • Panenské ostrovy • Peru • Polsko • Portoriko • Portugalsko • Rakousko • Rumunsko • Rusko • Rusko • Kecko • SAE • Saúdská Arábie • Singapur • Slovinsko • Švýcarsko • Tchajwan • Thajsko • USA (Spojené státy americké) • Venezuela |

Poznámka: Aktuálně vybraná volba je na displeji označena hvězdičkou (\*).

# Práce v síti

Síť je skupina zařízení spojených pro účely sdílení informací. Od společnosti Lexmark můžete samostatně zakoupit síťový adaptér. Nabízíme vám stručný přehled některých činností, které můžete provádět, pokud připojíte zařízení All-In-One k síti.

- Tisknout z více počítačů, je-li zařízení All-In-One připojeno k počítači.
- Kopírovat pomocí ovládacího panelu.
- Používat tisku do faxu. Funkce programu Nastavení faxu však nejsou k dispozici. Fax je nutné nastavit prostřednictvím ovládacího panelu.

Poznámka: Zařízení All-In-One nelze použít ke skenování po síti.

# Výměna tiskových kazet

Zařízení Lexmark X6100 Series používá následující kazety:

| Položka:       | Výrobní číslo: |
|----------------|----------------|
| Černá kazeta   | 82             |
| Barevná kazeta | 83 nebo 88     |

Poznámka: Informace o objednání spotřebního materiálu viz str. 86.

- 1 Zkontrolujte, zda je zařízení All-In-One zapnuto.
- 2 Zvedněte jednotku skeneru až do polohy, kdy ji zajistí podpěra skeneru.

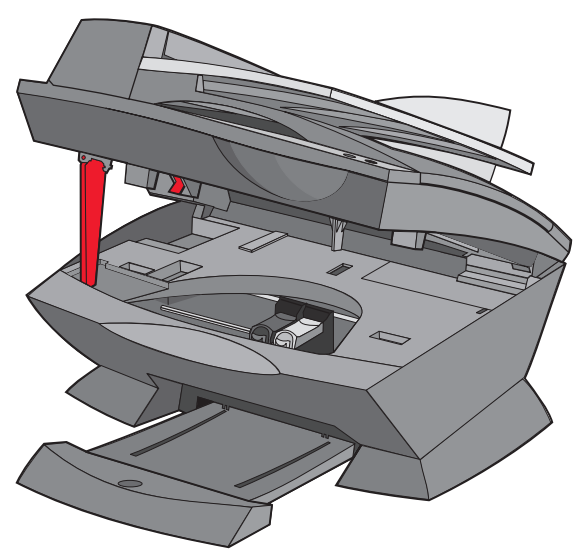

Nosič tiskových kazet se automaticky přesune a zastaví v zaváděcí poloze (pokud není zařízení All-In-One právě v činnosti).

3 Stiskněte pojistky na úchytech kazet a zvedněte úchyty.

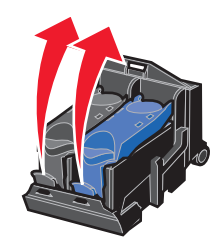

4 Vyjměte staré kazety. Vyjmuté kazety uložte do vzduchotěsného pouzdra nebo je vyhoďe.

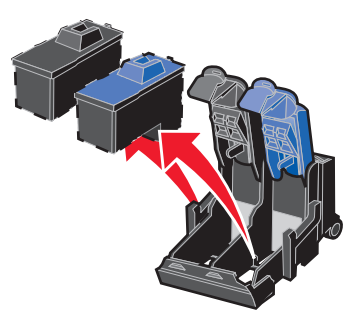

5 Při instalaci nových kazet odstraňte pěnovou hmotu, přelepku a ochrannou pásku na spodní straně kazet.

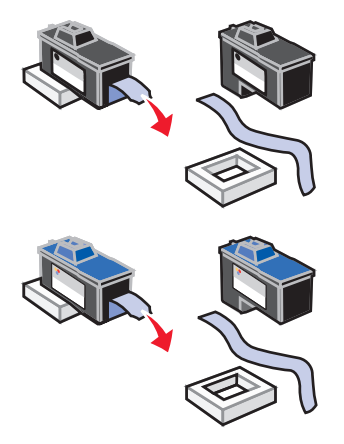

Upozornění: Nedotýkejte se zlatých kontaktů na kazetě.

6 Vložte černou tiskovou kazetu do levé části nosiče a barevnou kazetu do pravé části nosiče.

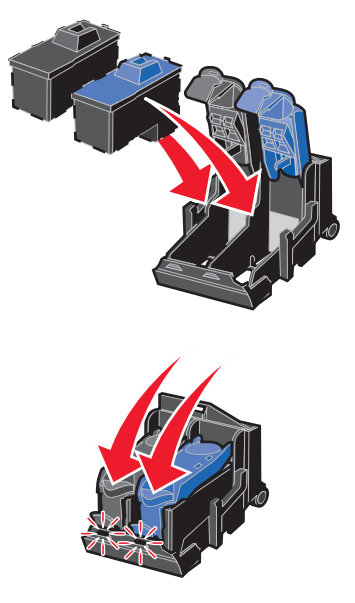

7 Zaklapněte víka.

8 Zvedněte jednotku skeneru, zatlačte podpěru skeneru doprava a sklopením úplně zavřete jednotku skeneru.

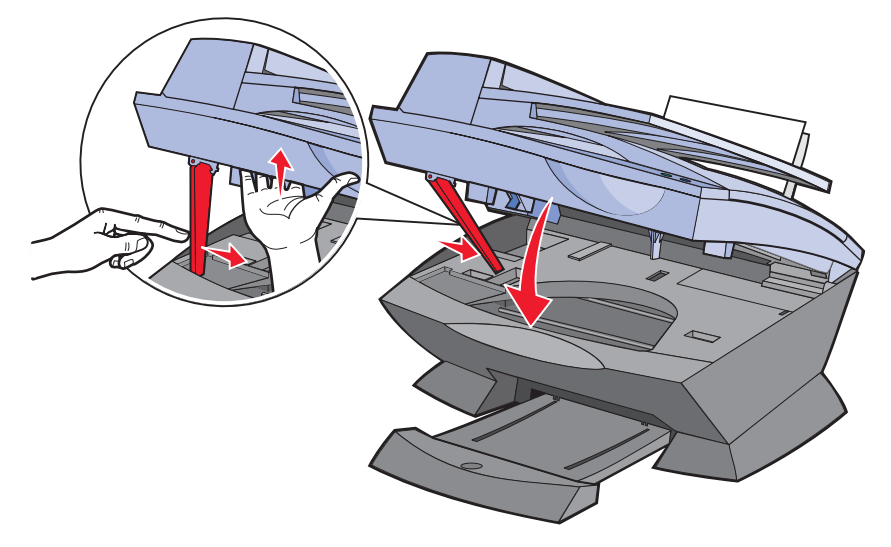

**9** Založte papír do podpěry papíru.

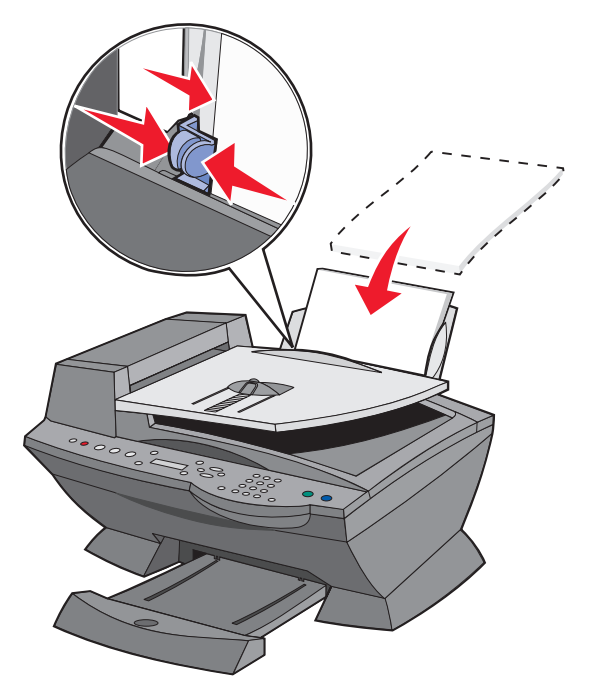

- 10 Pomocí tlačítek na ovládacím panelu odpovězte na dotazy zobrazované na displeji:
  - Pokud jste instalovali novou (dosud nepoužitou) barevnou kazetu, stiskněte tlačítko Výběr.

Pokud jste instalovali použitou kazetu, stiskněte jednou tlačítko se šipkou doprava a stiskněte tlačítko **Výběr.** 

b Pokud se zobrazené výrobní číslo shoduje s číslem použité kazety, stiskněte tlačítko Výběr.

Má-li kazeta jiné číslo, opakovaně stiskněte tlačítko se šipkou doprava, dokud se nezobrazí správné výrobní číslo. Potom stiskněte tlačítko Výběr.

c Pokud jste instalovali novou černou kazetu, stiskněte tlačítko Výběr.

Pokud jste instalovali použitou kazetu, stiskněte jednou tlačítko se šipkou doprava a stiskněte tlačítko **Výběr.** 

Zobrazené výrobní číslo by se mělo shodovat s číslem použité kazety.

- d Pomocí tlačítka Výběr vyberte zobrazená výrobní čísla.
- e Pokud jste instalovali novou kazetu, pokračujte částí "Vyrovnání tiskových kazet". Zajistíte tak úspěšné dokončení výměny kazet.

# Vyrovnání tiskových kazet

Vyrovnání kazet je prováděno ve dvou případech: po instalování nových kazet a při řešení problémů s kvalitou tisku.

## Po instalaci nových kazet

Po instalaci tiskových kazet se na ovládacím panelu zobrazí zpráva.

- 1 Zkontrolujte, zda je v zásobníku papíru založen obyčejný papír.
- 2 Stisknutím tlačítka Výběr vytiskněte stránku se vzorky vyrovnání.

Na displeji se zobrazí zpráva **Tisk stránky se vzorky vyrovnání** bude vytištěna stránka se vzorky vyrovnání. Po vytištění stránky se vzorky vyrovnání bude automatické vyrovnání dokončeno.

# Při řešení problémů s kvalitou tisku

Kazety vyrovnejte při řešení problémů s kvalitou tisku, například v těchto situacích:

- Vytištěné znaky mají nesprávný tvar nebo jsou špatně zarovnány k levému okraji.
- Svislé rovné čáry jsou zvlněné.
- 1 Založte papír do zásobníku papíru.
- 2 Na ovládacím panelu stiskněte tlačítko Kopírovat.
- 3 Opakovaným stisknutím tlačítka Volby zobrazte položku údržba.

4 Opakovaně stiskněte tlačítko se šipkou doprava, dokud se nezobrazí nápis Vyrovnat kazety. Potom stiskněte tlačítko Výběr.

Bude vytištěna stránka se vzorky vyrovnání. Po vytištění stránky se vzorky vyrovnání bude automatické vyrovnání dokončeno.

# Zlepšení kvality tisku

Pokud nejste spokojeni s kvalitou vytištěných dokumentů, proveďe následující opatření:

- Použijte vhodný typ papíru. Tisknete-li například pomocí fotografické kazety, použijte fotografický papír.
- Použijte papír s vyšší gramáží, jasně bílý nebo potahovaný.
- Vyberte lepší kvalitu tisku:
  - V softwarové aplikaci klepněte na příkaz Soubor > Tisk.
     Zobrazí se dialogové okno Tisk.
  - 2 V dialogovém okně Tisk klepněte na tlačítko Vlastnosti, Předvolby nebo Volby.
  - 3 V oblasti Kvalita/rychlost vyberte nastavení Lepší nebo Nejlepší.

Pokud dokument stále není vytištěn v požadované kvalitě, postupujte takto:

- 1 Vyjměte a znovu vložte tiskové kazety:
  - a Vyjměte tiskové kazety. Další informace viz str. 77.
  - b Vložte tiskové kazety. Další informace viz str. 78.
  - c Vytiskněte dokument znovu.

2 Vyčistěte tiskové trysky:

Použití ovládacího panelu

- a Založte papír do zařízení All-In-One. Další informace viz str. 24.
- **b** Stiskněte tlačítko **Kopírovat**.
- Opakovaným stisknutím tlačítka Volby zobrazte na displeji položku Údržba.
- d Opakovaným stisknutím tlačítka se šipkou doprava zobrazte na displeji položku vyčistit kazety.
- Stiskněte tlačítko Výběr. Vytiskne se stránka tiskových trysek.
   Zanesenými tryskami prochází větší množství inkoustu, a tím dojde k jejich pročištění.
- f Znovu vytiskněte dokument a zkontrolujte, zda došlo ke zlepšení kvality tisku.
- g Pokud kvalita tisku stále není uspokojivá, proveďe krok 3 a znovu vytiskněte dokument.

Práce s aplikací Lexmark All-In-One Center

- a Založte papír. Další informace viz str. 24.
- b Klepněte na tlačítko Start ▶ Programy ▶ Lexmark X6100 Series ▶ Lexmark X6100 Series All-In-One Center.
- C Na kartě Údržba klepněte na položku Vyčistit oprava vodorovných pruhů.
- d Klepněte na tlačítko Tisk. Vytiskne se stránka tiskových trysek. Zanesenými tryskami prochází větší množství inkoustu, a tím dojde k jejich pročištění.
- Znovu vytiskněte dokument a zkontrolujte, zda došlo ke zlepšení kvality tisku.
- f Pokud kvalita tisku stále není uspokojivá, proveďe krok 3 a znovu vytiskněte dokument.
- **3** Otřete trysky a kontakty tiskové kazety:
  - a Vyjměte tiskové kazety. Další informace viz str. 77.
  - **b** Navlhčete vodou čistý hadřík, ze kterého se neuvolňují vlákna.

c Jemně podržte hadřík na tiskových tryskách po dobu tří sekund a potom je otřete v zobrazeném směru.

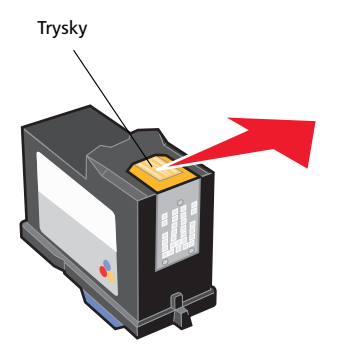

d Použijte čistou část hadříku, jemně jej podržte na kontaktech po dobu tří sekund a potom je otřete v zobrazeném směru.

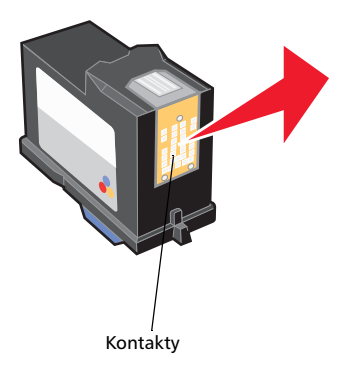

- e Použijte čistou část hadříku a opakujte kroky c až d.
- f Nechte tiskové trysky a kontakty zcela zaschnout.
- **g** Vložte tiskové kazety.
- h Proveďe čištění tiskových trysek. Další informace viz str. 83.
- i Vytiskněte dokument znovu.

- j Pokud se kvalita tisku nezlepší, zopakujte krok 3, nejvýše však dvakrát.
- k Není-li kvalita tisku stále uspokojivá, vyměňte tiskové kazety. Další informace viz str. 76.

# Ochrana tiskových kazet

Chcete-li zajistit co nejdelší životnost tiskových kazet a optimální výkon zařízení All-In-One, dodržujte tyto pokyny:

- Nové tiskové kazety uchovávejte v původním obalu, dokud nejste připraveni je instalovat.
- Tiskové kazety vyjímejte ze zařízení All-In-One pouze při výměně, čištění nebo ukládání do vzduchotěsného pouzdra. Ponecháte-li kazety po delší dobu nechráněné, nebudou tisknout správně, neboť dojde k zaschnutí inkoustu.

Záruka společnosti Lexmark nepokrývá opravy poškození vzniklých použitím znovu naplněné kazety. Použití opakovaně naplňovaných kazet nedoporučujeme. Doplňování kazet může ovlivnit kvalitu tisku a způsobit poškození zařízení All-In-One. Nejlepších výsledků dosáhnete použitím originálního příslušenství Lexmark.

# Čištění skleněné plochy skeneru

Pokud jsou na ploše viditelné šmouhy, otisky prstů nebo nečistoty, vyčistěte skleněnou plochu.

Postup čištění:

- Navlhčete čistý hadřík, ze kterého se neuvolňují vlákna, neabrasivním čisticím roztokem.
- Opatrně otřete skleněnou plochu skeneru.

Poznámka: Než položíte dokument na skleněnou plochu skeneru, ujistěte se, že inkoust nebo opravný lak na tomto dokumentu dostatečně zaschl.

# Objednání příslušenství

Chcete-li objednat příslušenství zařízení All-In-One nebo najít nejbližšího prodejce, navštivte webové stránky společnosti Lexmark na adrese www.lexmark.com.

| Položka:       | Výrobní číslo: |
|----------------|----------------|
| Černá kazeta   | 82             |
| Barevná kazeta | 83 nebo 88     |
| Kabel USB      | 12A2405        |

# Řešení problémů

# Řešení problémů při instalaci

Pokud dojde k problémům během instalace zařízení All-In-One, zkontrolujte následující skutečnosti:

- Skenovací plocha je odemčená posunutím zámku skeneru dolů. Pokud nemůžete nalézt zámek skeneru, podívejte se na obrázek zařízení All-In-One na str. 11.
- K počítači je připojeno jen jedno zařízení Lexmark X6100 Series.
- Použitý operační systém je kompatibilní se zařízením All-In-One. Zařízení Lexmark X6100 Series podporuje tyto operační systémy:

| Windows 98 | Windows 2000 |
|------------|--------------|
| Windows Me | Windows XP   |

# Řešení obecných problémů

Pokud máte problém se zařízením All-In-One, zkontrolujte před kontaktováním střediska zákaznické podpory společnosti Lexmark následující položky.

Pokud zařízení All-In-One *není* připojeno k počítači, zkontrolujte následující skutečnosti:

- Napájecí kabel je zapojen do zařízení All-In-One a do elektrické zásuvky.
- Nainstalovali jste kazety správně. Černá tisková kazeta je vložena do levé části nosiče a barevná kazeta do pravé části nosiče. Další informace viz str. 76.
- Z dolní části obou kazet byla úplně odstraněna nálepka a páska. Další informace viz str. 76.
- Je správně založen papír. Další informace viz str. 24.

Pokud zařízení All-In-One *je* připojeno k počítači, zkontrolujte následující skutečnosti:

- Zařízení All-In-One i počítač jsou zapnuté.
- Zařízení All-In-One je připojeno přímo k počítači.
- Zařízení All-In-One je nastaveno jako výchozí tiskárna.
- Kabel USB je řádně připojen k počítači a k zařízení All-In-One. Chcete-li zakoupit kabel USB, výrobní číslo 12A2405, navštivte webové stránky společnosti Lexmark na adrese www.lexmark.com.

Kdykoliv máte problém se zařízením All-In-One, zkontrolujte následující skutečnosti:

- Je odemčena skenovací plocha:
  - 1 Stisknutím vypínače (napájení) vypněte zařízení All-In-One.
  - 2 Odemkněte skener.
  - 3 Hlavním vypínačem (napájení) znovu zapněte zařízení All-In-One.

Poznámka: Pokud jste zapomněli odemknout skener, uslyšíte při zapnutí zařízení All-In-One hlasitou ránu.

- Instalovali jste obě tiskové kazety. Zařízení Lexmark X6100 Series bude funkční, jen pokud byly instalovány obě kazety. Další informace o instalaci kazet viz str. 76.
- Odstranili jste přelepky, průhlednou pásku a pěnovou hmotu z dolní části tiskových kazet. Nákresy viz str. 77.

| Problém:                                                 | Přejděte na stranu: |
|----------------------------------------------------------|---------------------|
| Dokument se nevytiskne                                   | str. 89             |
| Tisk dokumentu je pomalý                                 | str. 90             |
| Nesprávné podávání nebo zablokování dokumentů            | str. 90             |
| Dokument se vytiskne ve špatné kvalitě                   | str. 93             |
| Dokument je příliš světlý nebo příliš tmavý              | str. 93             |
| Zprávy na displeji nejsou zobrazeny v požadovaném jazyce | str. 95             |
| Je zobrazen nesprávný datum a čas                        | str. 95             |
| Zařízení All-In-One nekomunikuje s počítačem             | str. 96             |
| Kvalita černobílých kopií není uspokojivá                | str. 96             |

| Problém:                                                                                   | Přejděte na stranu: |
|--------------------------------------------------------------------------------------------|---------------------|
| Dokument obsahuje šachovnicový vzorek                                                      | str. 97             |
| Naskenovaný obrázek je oříznutý                                                            | str. 98             |
| Okraje naskenovaného obrázku jsou oříznuté                                                 | str. 99             |
| Jednotku skeneru nelze zavřít                                                              | str. 99             |
| Nastavení faxu vyžaduje úpravy                                                             | str. 99             |
| Zařízení All-In-One provádí skenování a kopírování bez<br>předběžného skenování (pre-scan) | str. 100            |
| Chybové zprávy a blikající kontrolky                                                       | str. 100            |
| Nelze odeslat fax                                                                          | str. 104            |
| Nelze přijmout fax                                                                         | str. 105            |
| Přijatý fax je prázdný                                                                     | str. 105            |
| Přijatý fax má nízkou kvalitu tisku                                                        | str. 105            |

### Dokument se nevytiskne

- Ověřte, že jsou správně nainstalovány tiskové kazety. Další informace viz str. 76.
- Použijte nepoškozený kabel USB.
- Zkontrolujte stav zařízení All-In-One a ujistěte se, že dokument nebyl zastaven nebo pozastaven.

Chcete-li zkontrolovat stav zařízení All-In-One, postupujte takto:

- 1 Vyberte příkaz Start > Nastavení > Tiskárny.
- 2 Poklepejte na ikonu Lexmark X6100 Series a klepněte na položku Tiskárna.
- **3** Zkontrolujte, zda není zaškrtnuta volba **Pozastavit tisk**.
- 4 Vytisknout zkušební stránku.
- Zkontrolujte nastavení softwarové aplikace.

## Tisk dokumentu je pomalý

- Zavřete nepoužívané aplikace.
- Snižte rozlišení kvality tisku (režimy Rychlá a Běžná tisknou rychleji než Lepší a Nejlepší).

Poznámka: Fotografie a dokumenty obsahující grafické prvky se mohou tisknout pomaleji než běžný text.

• Zvažte možnost instalovat do počítače více paměti RAM.

## Nesprávné podávání nebo zablokování dokumentů

#### Nesprávné podávání papírů nebo podávání více listů

- Používejte papír doporučený pro inkoustové tiskárny.
- Papír do zařízení All-In-One nezasunujte násilím.
- Do zařízení All-In-One nezakládejte příliš mnoho listů papíru. Další informace viz str. 24.
- Ujistěte se, že se vodicí lišta opírá o levý okraj papíru tak, aby se papíry na podpěře papíru neprohýbaly.

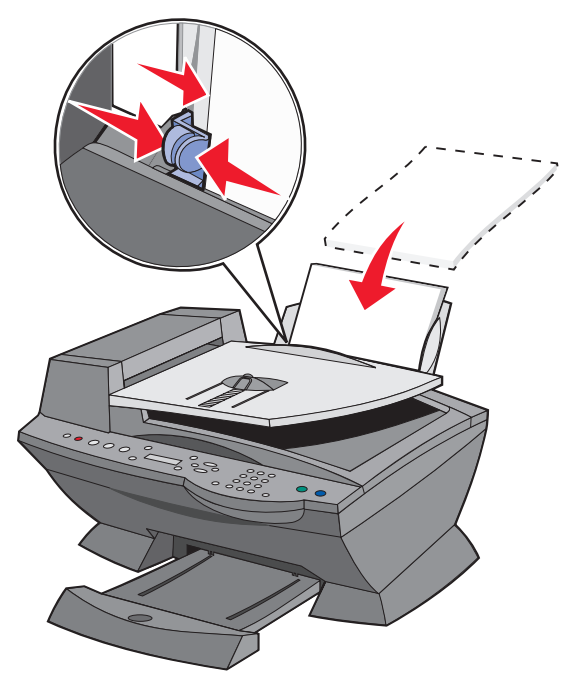

- Zařízení All-In-One musí být umístěno na rovném plochém podkladu.
- Vyberte správnou velikost a typ papíru.
- Tisknete-li na nekonečný papír, přesvědčte se, že jste v okně Vlastnosti tisku vybrali položky Nekonečný Letter nebo Nekonečný A4. Další informace viz str. 19.

#### Zablokování papíru

Pokud došlo k zablokování papíru u podpěry papíru, vyjměte zablokovaný papír ze zařízení All-In-One. Pokud je papír zasunut příliš daleko do tiskárny All-In-One a nelze jej vyjmout:

- 1 Stisknutím vypínače (Napájení) vypněte zařízení All-In-One.
- 2 Pevně uchopte papír a pomalu jej vytáhněte ze zařízení.

Pokud na papír nemůžete dosáhnout, protože je zasunut příliš hluboko v zařízení All-In-One, postupujte takto:

a Zvedněte jednotku skeneru a vytáhněte papír ven.

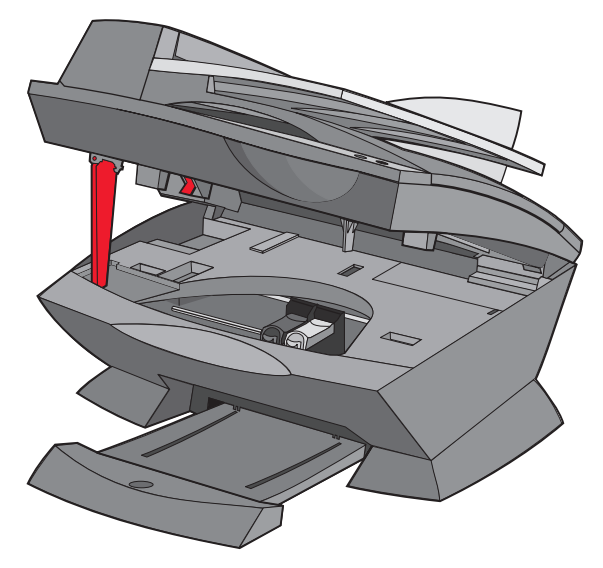

**b** Sklopením zavřete jednotku skeneru.

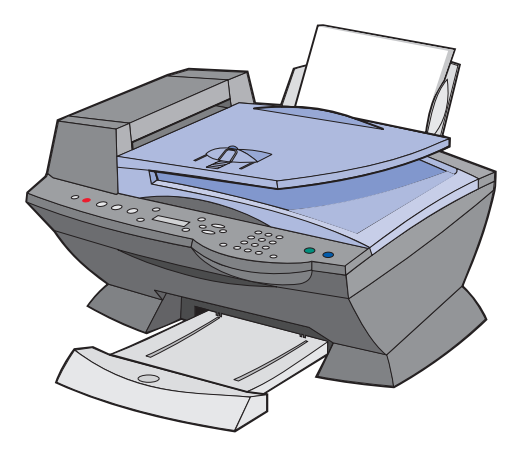

- **3** Stisknutím vypínače (**Napájení**) zapněte zařízení All-In-One a odešlete dokument k tisku.
  - Poznámka: Tisknete-li na nekonečný papír, přesvědčte se, že jste v okně Vlastnosti tisku vybrali položky Nekonečný Letter nebo Nekonečný A4. Další informace viz "Práce s oknem Vlastnosti tisku" na str. 19.

#### Pokud došlo k zablokování papíru v podavači ADF:

- 1 Vypněte zařízení All-In-One.
- 2 Otevřete podavač ADF.

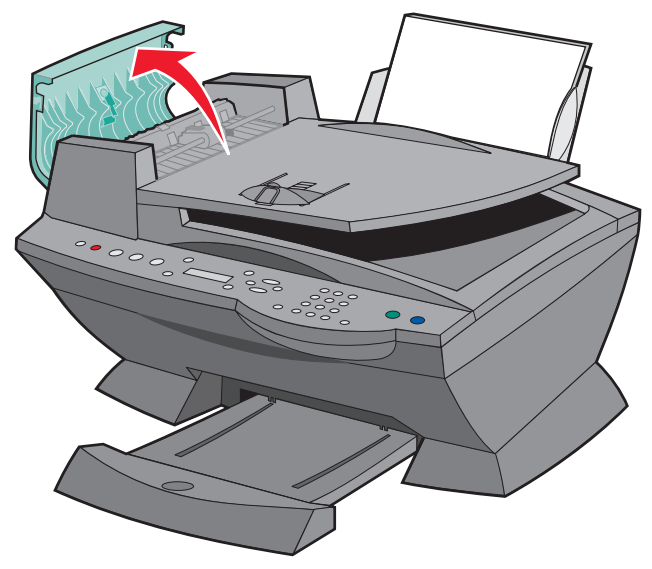

- **3** Odstraňte zablokovaný papír.
- 4 Zavřete podavač ADF.
- 5 Zapněte zařízení All-In-One.
- 6 Vytiskněte chybějící stránky.

# Dokument se vytiskne ve špatné kvalitě

#### Dokument je příliš světlý nebo příliš tmavý

Dokument lze zesvětlit nebo ztmavit pomocí ovládacího panelu.

- 1 Na ovládacím panelu stiskněte tlačítko Světlejší/tmavší.
- 2 Stisknutím tlačítka se šipkou doprava ztmavíte dokument, stisknutím tlačítka se šipkou doleva jej zesvětlíte.
- **3** Pokud se hvězdička (\*) na displeji posune do požadované pozice, stiskněte tlačítko **Výběr**.

### Svislé rovné čáry nejsou hladké

Chcete-li zvýšit kvalitu tisku svislých rovných čar v tabulkách, rámečcích a grafech, postupujte takto:

- Zkontrolujte vyrovnání kazet. Další informace viz str. 81.
- Vyčistěte trysky. Další informace viz str. 83.

#### Znaky chybí nebo se vyskytují neočekávaně

Zkontrolujte čistotu skleněné plochy skeneru.

- 1 Navlhčete suchý hadřík, ze kterého se neuvolňují vlákna.
- 2 Opatrně otřete skleněnou plochu skeneru.

Poznámka: Než položíte dokument na skleněnou plochu skeneru, ujistěte se, že inkoust nebo opravný lak na tomto dokumentu dostatečně zaschl.

#### Tisk je příliš tmavý nebo rozmazaný

- Ponechte před manipulací s papírem zaschnout inkoust.
- V okně Vlastnosti tisku, Předvolby nebo v programu All-In-One Center vyberte správný typ a velikost papíru.
- Ujistěte se, že papír není přeložený nebo pomačkaný.
- Nastavte kvalitu tisku odpovídající použitému typu papíru. Pokud tisknete na papír pro inkoustové tiskárny, vyberte na kartě Kvalita/kopie v okně Vlastnosti tisku, Předvolby nebo v programu All-In-One Center nastavení Rychlá kopie.
- Proveďe čištění trysek tiskových kazet. Další informace viz str. 83.

# Vytištěné stránky obsahují střídavě pruhy světlého a tmavého tisku (přerušovaný tisk)

Pokud dokument obsahuje střídavé pruhy světlého a tmavého tisku, může být nutné vybrat nejvyšší kvalitu tisku.

- 1 V okně s dokumentem klepněte na nabídku Soubor > Tisk.
- 2 V dialogovém okně Tisk klepněte na tlačítko Vlastnosti, Volby, Možnosti nebo Nastavení (podle použitého programu nebo operačního systému).
- 3 Na kartě Kvalita/kopie vyberte volbu Nejlepší.

#### Na okrajích stránky se kvalita tisku snižuje

Podobně jako jiná zařízení All-In-One ani zařízení Lexmark X6100 Series neumožňuje tisk u levého, pravého, horního a dolního okraje stránky. Používejte následující minimální nastavení:

- Levý a pravý okraj:
  - 6,35 mm pro všechny velikosti papíru s výjimkou formátu A4
  - 3,37 mm pro papír formátu A4
- Horní okraj:

1,7 mm

• Dolní okraj:

16,51 mm

#### Barvy jsou vybledlé nebo se netisknou úplně

- Zkontrolujte množství inkoustu graficky znázorněné na kartě Kazety ovládacího programu.
- Použijte jiné nastavení barev.

# Zprávy na displeji nejsou zobrazeny v požadovaném jazyce

Nejsou-li zprávy na displeji zařízení All-In-One zobrazeny v požadovaném jazyce, změňte jazyk:

- 1 Opakovaně stiskněte tlačítko Volby na ovládacím panelu, dokud se na displeji nezobrazí nápis Jazyk.
- 2 Projděte seznam jazyků pomocí tlačítka se šipkou doprava.
- 3 Jakmile bude na displeji zobrazen požadovaný jazyk, stiskněte tlačítko Výběr. Zvolený jazyk bude uložen jako výchozí.

## Je zobrazen nesprávný datum a čas

Nastavení aktuálního času a data:

- 1 Na ovládacím panelu stiskněte tlačítko Fax.
- 2 Opakovaným stisknutím tlačítka Volby zobrazte položku UPRAVIT ČAS/ DATUM.

Změna data:

- a Stiskněte tlačítko Výběr.
- b Pomocí číselných tlačítek zadejte požadované datum zařízení All-In-One.
- c Stiskněte tlačítko Výběr.

Poznámka: V případě nesprávného zadání data bude zobrazeno výchozí datum.

Změna času:

- a Stiskněte tlačítko se šipkou doprava a stiskněte tlačítko Výběr.
- **b** Pomocí číselných tlačítek zadejte požadovaný čas zařízení All-In-One.
- c Stiskněte tlačítko Výběr.
- d Stiskněte tlačítko 1 pro určení dopoledne (AM), 2 pro určení odpoledne (PM) nebo 3 pro 24hodinový formát času.

Poznámka: V případě nesprávného zadání času bude zobrazen výchozí čas.

## Zařízení All-In-One nekomunikuje s počítačem

- Odpojte a poté znovu připojte oba konce kabelu USB. Nápovědu najdete v dokumentaci pro instalaci.
- Odpojte napájení z elektrické zásuvky a znovu jej připojte. (Nápovědu najdete v dokumentaci pro instalaci). Znovu připojte napájení a zařízení znovu zapněte.
- Restartujte počítač. Pokud problém stále přetrvává, viz "Odinstalování a přeinstalování softwaru" na str. 103.

# Kvalita černobílých kopií není uspokojivá

Možná bude nutné změnit Rozšířená nastavení kopírování v aplikaci All-In-One Center.

1 Na pracovní ploše poklepejte na ikonu Lexmark X6100 Series All-In-One Center.

Zobrazí se hlavní stránka aplikace All-In-One.

2 Klepněte na položku Zobrazit další nastavení kopírování.

- 3 Klepněte na položku Zobrazit rozšířené nastavení kopírování a poté na kartu Skenovat.
- 4 V rozbalovací nabídce Barevná hloubka vyberte položku Šedá.
- 5 Klepněte na tlačítko OK.

### Dokument obsahuje šachovnicový vzorek

Pokud skenujete nebo kopírujete tištěný originál a v dokumentu se objeví šachovnicový vzorek, postupujte podle níže uvedených pokynů.

Skenování:

1 Na pracovní ploše poklepejte na ikonu Lexmark X6100 Series All-In-One Center.

Zobrazí se hlavní stránka aplikace All-In-One.

- 2 Klepněte na položku Zobrazit další nastavení skenování.
- **3** V nabídce Co skenujete? vyberte položku Časopis/noviny.
- 4 Klepněte na tlačítko Skenovat.

Kopírování:

1 Na pracovní ploše poklepejte na ikonu Lexmark X6100 Series All-In-One Center.

Zobrazí se hlavní stránka aplikace All-In-One.

- 2 Klepněte na položku Zobrazit další nastavení kopírování.
- 3 Klepněte na volbu Zobrazit rozšířené nastavení kopírování.
- 4 Vyberte kartu Obrazové vzory.
- **5** Obrazové vzory odstraníte z kopírovaných časopisů nebo novin zaškrtnutím druhého políčka.
- 6 Klepněte na tlačítko OK.

## Naskenovaný obrázek je oříznutý

Můžete zapnout nebo vypnout automatické oříznutí nebo nastavit, jak má být obrázek oříznut.

#### Vypnutí automatického oříznutí:

1 Na pracovní ploše poklepejte na ikonu Lexmark X6100 Series All-In-One Center.

Zobrazí se hlavní stránka aplikace All-In-One.

- 2 Klepněte na položku Zobrazit další nastavení skenování.
- 3 Klepněte na tlačítko Zobrazit rozšířené nastavení skenování.
- 4 Vyberte kartu Skenování.
- 5 Klepněte na položku Vyberte oblast, která má být skenována a vyberte z rozbalovací nabídky velikost.
- 6 Klepněte na tlačítko OK.

#### Nastavení způsobu oříznutí obrazu:

1 Na pracovní ploše poklepejte na ikonu Lexmark X6100 Series All-In-One Center.

Zobrazí se hlavní stránka aplikace All-In-One.

- 2 Klepněte na položku Zobrazit další nastavení skenování.
- 3 Klepněte na tlačítko Zobrazit rozšířené nastavení skenování.
- 4 Vyberte kartu Skenování.
- 5 Vyberte položku Automaticky oříznout naskenovaný dokument.
- 6 Posunutím posuvného pruhu tolerance doleva nastavíte menší oříznutí, posunutím doprava nastavíte větší oříznutí.
- 7 Klepněte na tlačítko OK.

## Okraje naskenovaného dokumentu jsou oříznuté

Jsou-li okraje naskenovaného dokumentu oříznuté:

- 1 Na ovládacím panelu stiskněte tlačítko Kopírovat nebo Faxovat.
- 2 Opakovaným stisknutím tlačítka Volby zobrazte na displeji položku Zmenšit/Zvětšit.
- 3 Stisknutím tlačítka se šipkou doprava vyberte položku Přizpůsobit na stránku.
- 4 Stiskněte tlačítko Výběr.

## Jednotku skeneru nelze zavřít

Při zavření jednotky skeneru po instalaci kazet, odemknutí skeneru nebo odstranění zablokovaného papíru postupujte takto:

- 1 Zvedněte jednotku skeneru oběma rukama.
- 2 Jednou rukou posuňte podpěru skeneru doprava, druhou rukou sklopte jednotku skeneru.

Poznámka: Ujistěte se, že je jednotka skeneru plně zavřená.

### Nastavení faxu vyžaduje úpravy

1 Na pracovní ploše poklepejte na ikonu Lexmark X6100 Series All-In-One Center.

Zobrazí se hlavní stránka aplikace All-In-One.

- 2 V levém horním roku klepněte na položku Správa a řešení problémů.
- 3 V části Nastavení faxu klepněte na položku Zobrazit okno Nastavení faxu.
- 4 Upravte nastavení podle potřeby.
- 5 Klepněte na příkaz Uložit nastavení.

# Zařízení All-In-One provádí skenování a kopírování bez předběžného skenování (pre-scan)

- 1 Na ovládacím panelu stiskněte tlačítko Kopírovat nebo Skenovat.
- 2 Opakovaným stisknutím tlačítka Volby zobrazte položku původní VELIKOST.

Pomocí tlačítka **Výběr** vyberte položku **Automaticky detekovat** (výchozí).

- 3 Na ovládacím panelu stiskněte tlačítko Zmenšit/Zvětšit a poté opakovaným stisknutím tlačítka se šipkou doprava vyberte položku Přizpůsobit na stránku.
- 4 Stiskněte tlačítko Černobíle nebo Barevně.

Skener provede předběžné skenování dokumentu, na základě kterého určí jeho velikost, provede nastavení podle velikosti papíru a naskenuje dokument.

## Chybové zprávy a blikající kontrolky

V tomto oddílu jsou objasněny chybové zprávy softwaru All-In-One na obrazovce počítače a zprávy na displeji zařízení All-In-One.

#### Zpráva Dochází inkoust

V tiskové kazetě dochází inkoust. Zpráva Dochází inkoust se zobrazí, pokud hladina inkoustu v kazetách klesne pod 25%, 15% a 5%. Pokud se tato zpráva zobrazí, můžete postupovat některým z následujících způsobů:

- Klepněte na tlačítko **OK**.
- Klepněte na tlačítko ?. Zobrazí se informace o objednání příslušenství.
- Objednejte novou kazetu nebo najděte nejbližšího prodejce na webové stránce společnosti Lexmark na adrese www.lexmark.com.

Další informace o instalaci kazet viz str. 76.

#### Zablokování papíru, zpráva

Pokud dojde k zablokování papíru v zařízení All-In-One:

- Klepněte na tlačítko Start ▶ Programy ▶ Lexmark X6100 Series ▶ Středisko řešení Lexmark X6100 Series.
- 2 Klepněte na kartu Řešení problémů na levé straně obrazovky.

- 3 Klepněte na volbu Postup při odstranění a prevenci zablokování papíru.
- 4 Postupujte podle pokynů na obrazovce a odstraňte zprávu. Další nápověda k odstraňování zablokovaného papíru viz str. 91.

#### Došel papír, zpráva

Pokud v zařízení All-In-One došel papír, zobrazí se na displeji zpráva Založte papír a stiskněte tlačítko Vybrat.

- 1 Pro odstranění zprávy postupujte podle pokynů.
- 2 Vytiskněte dokument.

Poznámka: Pokud v zařízení All-In-One došlo k zablokování papíru, vyhledejte nápovědu na str. 100.

#### Chyba hardwaru: 401

Skener All-In-One je zablokován.

- 1 Stisknutím vypínače napájení Napájení vypněte zařízení All-In-One.
- 2 Odpojte zařízení All-In-One ze zásuvky.
- **3** Zkontrolujte, zda je skener odemčen.
- 4 Zapojte zařízení All-In-One do zásuvky.
- 5 Stisknutím vypínače napájení Napájení zapněte zařízení All-In-One.

#### Chyba kazety: 50C

V tiskové kazetě je nedostatek inkoustu.

- 1 Stisknutím vypínače napájení Napájení vypněte zařízení All-In-One.
- 2 Odpojte zařízení All-In-One ze zásuvky.
- **3** Zapojte zařízení All-In-One.
- 4 Zapněte zařízení All-In-One.
- **5** Vyjměte a znovu instalujte kazety.

Poznámka: Pokud problém přetrvává, nahlédněte do části "Další možnosti řešení problémů" na str. 103 nebo kazety vyměňte.

#### Chyba hardwaru: 502

Zařízení All-In-One je zablokováno.

- 1 Stisknutím vypínače napájení Napájení vypněte zařízení All-In-One.
- 2 Odpojte zařízení All-In-One ze zásuvky.
- **3** Odstraňte případný zaseknutý papír.
- 4 Zapojte zařízení All-In-One do zásuvky.
- 5 Stisknutím vypínače napájení Napájení zapněte zařízení All-In-One.
## Kontrolka napájení dvakrát blikne

Mohlo dojít k zablokování nosiče tiskových kazet. Ověřte, zda se na obrazovce neobjevila chybová zpráva.

- 1 Vypněte zařízení All-In-One.
- 2 Po několika sekundách zařízení All-In-One znovu zapněte.

## Odinstalování a přeinstalování softwaru

Pokud zařízení All-In-One nepracuje správně nebo pokud se při pokusu o použití zařízení All-In-One zobrazí zpráva o chybě komunikace, bude pravděpodobně nutné odinstalovat a poté znovu nainstalovat software tiskárny.

- Na pracovní ploše klepněte na tlačítko Start ▶ Programy ▶ Lexmark X6100 Series ▶ Odinstalovat Lexmark X6100 Series.
- **2** Postupujte podle pokynů na obrazovce a odinstalujete software All-In-One.
- **3** Restartujte počítač a znovu nainstalujte software zařízení All-In-One.
- **4** Vložte disk CD a nainstalujte software podle pokynů na obrazovce.

# Další možnosti řešení problémů

Pokud předcházející řešení nepomohla odstranit problém se zařízením All-In-One:

- Vyhledejte další informace týkající se řešení problémů v programu Středisko řešení Lexmark:
  - Klepněte na tlačítko Start ▶ Programy ▶ Lexmark X6100 Series ▶ Středisko řešení Lexmark X6100 Series.
  - 2 Klepněte na kartu Řešení problémů na levé straně obrazovky.
- Nápovědu naleznete na stránce http://support.lexmark.com/.

# Řešení problémů s faxováním

Mezi níže uvedenými problémy najděte ten, který nejlépe odpovídá vašim potížím:

| Příznaky:            | Problém:                                                                                      | Řešení:                                                                                                    |
|----------------------|-----------------------------------------------------------------------------------------------|----------------------------------------------------------------------------------------------------|
| Nelze odeslat<br>fax | Je zařízení All-In-One zapnuto?                                                               | Stiskněte tlačítko <b>Napájení</b> . Rozsvítí<br>se kontrolka napájení.                                                                                                    |
|                      | Jsou faxové číslo, kód země, datum<br>a čas správně nastaveny?                                | Musíte nastavit faxové číslo, kód<br>země, datum a čas. Nastavení<br>faxového čísla viz "PERSONALIZACE<br>FAXU" na str. 69. Nastavení kódu<br>oblasti viz "Kód země nebo<br>oblasti " na str. 73. Nastavení<br>data/času viz "UPRAVIT ČAS/<br>DATUM" na str. 69. |
|                      | Je zařízení All-In-One připojeno<br>k nepodporované lince (DSL, ISDN<br>nebo kabelový modem)? | Viz "Použití nepodporované linky"<br>na str. 106.                                                                                                    |
|                      | Je telefonní linka používána i jiným<br>zařízením?                                            | Před odesláním faxu vyčkejte na<br>dokončení provozu jiného zařízení.                                                                                                    |
|                      | Je originální dokument správně<br>založen?                                                    | Položte originální dokument lícem<br>dolů do levého horního rohu plochy<br>skeneru nebo textem nahoru do<br>automatického podavače.                                                                                                    |
|                      | Došlo k uvíznutí papíru?                                                                      | Viz "Zablokování papíru" na str. 91.                                                                                                    |
|                      | Není paměť plná?                                                                              | Nejprve vytočte číslo příjemce, poté<br>skenujte originální dokument po<br>jedné stránce.                                                                                                    |
|                      | Nejsou uvolněné kabely (napájení,<br>telefon, sluchátko, záznamník)?                          | Ověřte, zda jsou všechny kabely<br>správně připojeny.                                                                                                    |
|                      | Je Rychlé vytáčení správně<br>nastaveno?                                                      | Viz "Nastavení rychlého vytáčení"<br>na str. 62.                                                                                                    |
|                      | Detekuje zařízení AIO oznamovací<br>tón?                                                      | Informace o funkci Vytáčení v<br>zavěšeném stavu viz "Ruční vytáčení<br>faxového čísla při naslouchání po<br>telefonní lince" na str. 65.                                                                                                    |

| Příznaky:                                 | Problém:                                                  | Řešení:                                                                                                    |
|-------------------------------------------|-----------------------------------------------------------|----------------------------------------------------------------------------------------------------|
| Nelze<br>přijmout fax                     | Je správně založen papír?                                 | Viz "Založení běžného papíru do<br>podpěry papíru" na str. 24 nebo<br>"Založení originálního dokumentu<br>do podavače ADF" na str. 28.                                                                   |
|                                           | Je z tiskových kazet sejmuta<br>ochranná páska a nálepka? | Odstraňte přelepky, průhlednou<br>pásku a pěnovou hmotu z dolní<br>části tiskových kazet. Nákresy viz<br>str. 77.                                                                                        |
|                                           | Dochází v tiskové kazetě inkoust?                         | Nahraďe tiskovou kazetu novou<br>kazetou.                                                                                                    |
|                                           | Je charakteristické vyzvánění<br>správně nastaveno?       | Viz "Nastavení charakteristického<br>vyzvánění" na str. 65.                                                                                                    |
|                                           | Došlo k uvíznutí papíru?                                  | Viz "Zablokování papíru" na str. 91.                                                                                                    |
|                                           | Je správně nastavena funkce<br>Čekající hovor?            | Jelikož funkce Čekající hovor může<br>narušit přenos faxu, před příjmem či<br>odesláním faxu tuto funkci<br>deaktivujte. Kód pro dočasnou<br>deaktivaci této funkce získáte od<br>telefonní společnosti. |
| Přijatý fax je<br>prázdný                 | Je originál faxu vložen vzhůru<br>nohama?                 | Přesvědčte se, že je originální<br>dokument správně založen.                                                                                                    |
|                                           | Netrpí přijímací faxový přístroj<br>nedostatkem inkoustu? | Nahraďe tiskovou kazetu novou<br>kazetou.                                                                                                    |
|                                           | Je instalována černá i barevná<br>kazeta?                 | Nainstalujte obě tiskové kazety.<br>Zařízení All-In-One bude funkční,<br>jen pokud byly instalovány obě<br>kazety. Další informace o instalaci<br>kazet viz str. 76.                                     |
|                                           | Jsou datum a čas správně<br>nastaveny?                    | Viz "UPRAVIT ČAS/DATUM" na str. 69.                                                                                                    |
| Přijatý fax<br>má nízkou<br>kvalitu tisku | Je originální dokument také ve<br>špatné kvalitě?         | Přesvědčte se, že kvalita původního<br>dokumentu je postačující.                                                                                                    |
|                                           | Dochází v přijímacím faxovém<br>přístroji inkoust?        | Nahraďe tiskovou kazetu novou<br>kazetou.                                                                                                    |

# Použití nepodporované linky

Faxmodem zařízení All-In-One je analogové zařízení a nelze jej použít s připojením DSL, ISDN nebo digitální telefonní ústřednou PBX. K zařízení All-In-One ovšem můžete připojit některá zařízení, která vám kromě těchto digitálních telefonních služeb umožní také použití funkce faxu.

## Postup při připojení bez nepodporované linky:

Připojte telefonní kabel od zařízení AIO do telefonní zásuvky.

## Postup při připojení s nepodporovanou linkou:

- Používáte-li telefonní ústřednu ISDN, můžete použít připojení k analogovému telefonnímu portu (R-interface port) na koncovém adaptéru ISDN. Chcete-li získat další informace a zažádat o port R-interface, kontaktujte poskytovatele ISDN.
- Používáte-li telefonní ústřednu DSL (Digital Subscriber Line), můžete použít připojení k filtru DSL nebo routeru, který vám umožní analogové spojení (namísto digitálního).
- Používáte-li telefonní ústřednu PBX, můžete pro faxový přístroj nainstalovat analogovou telefonní linku.

# Poznámky

### Prohlášení o kompatibilitě komise FCC (Federal Communications Commission)

Toto zařízení splňuje požadavky směrnice FCC Part 68 a požadavky asociace ACTA. Na zadní straně tohoto zařízení je umístěn štítek s identifikací produktu ve formátu US:AAAEQ##TXXXX a s dalšími informacemi. Toto číslo musí být na požádání poskytnuto telefonní společnosti.

Toto zařízení používá konektor RJ-11C USOC (Universal Service Order Code).

Zástrčky a konektory použité pro připojení tohoto zařízení k rozvodu a telefonní síti v provozních prostorách musí splňovat platná pravidla a požadavky dle dokumentu FCC část 68 přijatá sdružením ACTA. Součástí dodávky tohoto výrobku je vyhovující telefonní kabel a modulární zástrčka. Toto příslušenství je navrženo pro připojení ke kompatibilnímu modulárnímu konektoru, který rovněž splňuje předepsané požadavky Další informace viz str. 3.

K určení počtu zařízení, která lze připojit k telefonní lince, slouží hodnota REN (Ringer Equivalence Number). Příliš vysoké hodnoty REN u telefonní linky mohou vést k situacím, kdy zařízení nezareaguje zvoněním na příchozí hovor. Ve většině oblastí, nikoli však ve všech, by součet hodnot REN neměl překročit 5,0. Chcete-li se uiistit o tom, kolik zařízení (vyjádřeno součtem hodnot REN) lze připojit k určité lince, obraťte se na místní telefonní společnost. U výrobků schválených po 23. červenci 2001 je hodnota REN tohoto výrobku součástí identifikátoru výrobku, který se uvádí ve formátu US:AAAEQ##TXXXX. Číslice reprezentované znaky ## udávají hodnotu REN bez desetinné čárky (například 03 odpovídá REN = 0,3). U starších výrobků je hodnota REN uvedena na štítku samostatně.

Pokud toto zařízení způsobí poškození telefonní sitě, telefonní společnost vás případnou nutnost dočasného přerušení poskytování služeb. V případech, kdy není předběžné upozornění možné z praktických důvodů, upozorní telefonní společnost zákazníka co nejdříve. Současně budete informováni o právu na podání stížnosti úřadu FCC.

Telefonní společnost může provést takové změny ve svých prostředcích, vybavení, provozu nebo postupech, které ovlivní provoz tohoto zařízení. V takovém případě vás telefonní společnost na nastalou situaci předem upozorní, abyste mohli provést potřebné změny a zajistit nepřetržité poskytování služeb.

V případě potíží s tímto zařízením se obraťte na společnost Lexmark International, Inc. na adrese www.lexmark.com s žádostí o informace o opravách a záruce. V případě, že zařízení poškozuje telefonní síť, vás telefonní společnost může vyzvat k jeho odpojení, dokud nebude problém vyřešen.

Toto zařízení neobsahuje žádné části, jejichž servis by mohl provádět uživatel. S žádostmi o informace o opravách a záruce se obracejte na společnost Lexmark International, Inc. Kontaktní údaje naleznete v předcházejícím odstavci.

Připojení ke službám účastnické linky podléhá státním tarifům. Další informace vám poskytne státní komise pro veřejné prostředky, komise pro veřejné služby nebo obchodní komise.

Pokud je váš dům vybaven speciálním poplašným zařízením připojením k telefonní lince, přesvědčte se, že instalace tohoto přístroje nebude bránit funkci poplašného zařízení. Informace o tom, jak by mohlo dojít k narušení funkce poplašného zařízení, vám poskytne telefonní společnost nebo kvalifikovaný instalační technik.

Podle údajů telefonních společností hrozí zařízením zákaznických terminálů připojeným ke zdrojům střídavého napětí velké riziko poškození proudovými nárazy, nejčastěji přechodovými proudy při úderu blesku. Bylo zjištěno, že se jedná o významný problém v celostátním měřítku. Zákazníkům se doporučuje připojovat toto zařízení výhradně k síťovým zásuvkám s instalovanou odpovídající přepěťovou pojistkou. Cílem tohoto doporučení je zabránit poškození zařízení v důsledku úderu blesku a jiných událostí vedoucích k proudovým nárazům.

Zákon o ochraně spotřebitele v oblasti telekomunikací z roku 1991 zakazuje použití počítače nebo jiného elektronického zařízení včetně faxů k odeslání zprávy, která na horním nebo dolním okraji každé odeslané stránky nebo na první odeslané stránce jasně neuvádí datum a čas odeslání spolu s označením podniku, jiného subjektu nebo osoby odesílající danou zprávu a s telefonním číslem přístroje, ze kterého tento podnik, jiný subjekt nebo osoba zprávu odeslaly. (Ve zprávě nelze takto uvést telefonní číslo s předponou 900 ani jiné číslo, u kterého připojovací poplatky převyšují sazbu za místní nebo dálkové spojení.)

Postup naprogramování tohoto čísla do faxového přístroje naleznete v této příručce v části Personalizace faxu.

# Oznámení pro uživatele kanadské telefonní sítě

Tento výrobek splňuje kanadské technické předpisy platné pro průmyslové produkty.

Maximální počet koncových zařízení, která je povoleno připojit k telefonnímu rozhraní, udává hodnota REN (Ringer Equivalence Number). Termín koncové zařízení může označovat libovolnou kombinaci zařízení za předpokladu, že součet hodnot REN u všech těchto zařízení nepřekračuje číslo 5. Hodnota REN modemu je uvedena na výrobním štítku na zadní straně výrobku.

Podle údajů telefonních společností hrozí zařízením zákaznických terminálů připojeným ke zdrojům střídavého napětí velké riziko poškození proudovými nárazy, nejčastěji přechodovými proudy při úderu blesku. Bylo zjištěno, že se jedná o významný problém v celostátním měřítku. Zákazníkům se doporučuje připojovat toto zařízení výhradně k síťovým zásuvkám s instalovanou odpovídající přepěťovou pojistkou. Cílem tohoto doporučení je zabránit poškození zařízení v důsledku úderu blesku a jiných událostí vedoucích k proudovým nárazům.

Toto zařízení používá telefonní konektory CA11A.

#### Použití zařízení X6100 Series All-In-One v Německu

Produkt X6100 Series All-In-One vyžaduje instalaci filtru německých tarifních impulzů (výrobek Lexmark č. 14B5123) na všechny linky, na které přicházejí tarifní impulzy používané v Německu. Tarifní impulzy se v Německu používají u některých analogových linek. Učastník může o zavedení nebo zrušení tarifních impulzů u linky požádat místního poskytovatele síťových služeb. Standardně nejsou tarifní impulzv na linku zavedeny, pokud o to účastník výslovně nepožádá při zapojení linky.

#### Použití zařízení X6100 Series All-In-One ve Švýcarsku

Produkt X6100 Series All-In-One vyžaduje instalaci filtru švýcarských tarifních impulzů (výrobek Lexmark č. 1485109) na všechny linky, na které přicházejí tarifní impulzy používané ve Švýcarsku. Použití filtru Lexmark je nutné, protože tyto tarifní impulzy jsou standardně zavedeny u všech analogových telefonních linek na území Švýcarska.

Zařízení Lexmark X6100 Series bylo testováno a bylo shledáno jako vyhovující omezením kladeným na digitální zařízení třídy B podle části 15 pravidel komise FCC. Při provozu by měly být splněný tyto dvě podmínky: (1) toto zařízení nesmí způsobovat škodlivé interference a (2) toto zařízení se musí vvrovnat s iakoukoliv interferencí. včetně interference, která by mohla způsobit provozní potíže.

Omezení třídy B komise FCC jsou navržena s úmyslem poskytovat rozumnou ochranu před škodlivými vlivy interference při instalaci v domácnostech. Toto zařízení generuje, používá a může vyzařovat rádiové vlny není-li nainstalováno a používáno v souladu s těmito pokyny, může způsobit nežádoucí rušení příjmu rozhlasu. Neexistuje však záruka, že se tyto rušivé vlivy při určité instalaci nevyskytnou. Pokud toto zařízení působí rušivě na příjem rozhlasu či televize, což lze ověřit vypnutím či zapnutím zařízení, měl by se uživatel pokusit o nápravu, a to takto:

- Změnit orientaci či pozici antény.
- Zvětšit vzdálenost mezi zařízením a přijímačem.
- Připojit zařízení do zásuvky na jiném okruhu, než je připojen přijímač.
- V případě potřeby se poraďe s prodejcem nebo servisním technikem.

Výrobce neodpovídá za jakékoliv rušení příjmu rozhlasu nebo televize způsobené používáním jiných než doporučených kabelů nebo neoprávněnými změnami či úpravami tohoto zařízení. Neoprávněné změny či úpravy by mohly být příčinou toho, že uživatel nebude oprávněn se zařízením pracovat.

Poznámka: Kompatibilita zařízení s nařízeními komise FCC týkaiícími se elektromagnetické interference pro výpočetní techniku třídy B by měla být zajištěna použitím správně stíněného a uzemněného kabelu, například Lexmark č. 1329605 určeného pro paralelní připojení či č. 12A2405 pro připojení USB. Použití náhradního kabelu, který by nebyl správně stíněný ani uzemněný, by mohlo vést

k porušení nařízení komise FCC.

Otázky týkající se informací o kompatibilitě posílejte na tuto adresu:

Director of Lexmark Technology & Services

Lexmark International, Inc.

740 West New Circle Road

Lexington, KY 40550

(859) 232-3000

#### Industry Canada compliance statement

This Class B digital apparatus meets all requirements of the Canadian Interference-Causing Equipment Regulations.

### Avis de conformité aux normes de l'industrie du Canada

Cet appareil numérique de la classe B respecte toutes les exigences du Reglement sur le matériel brouilleur du Canada.

### Prohlášení o dodržení směrnic EU

Tento výrobek splňuje ochranné požadavky Rady EU dané direktivami 89/336/ EEC a 73/23/EEC upravujícími v rámci přibližování a harmonizace zákonů členských států elektromagnetickou kompatibilitu a bezpečnost elektrických zařízení navržených pro použití v rámci daných napěťových limitů.

Prohlášení o splnění požadavků direktivy bylo podepsáno ředitelem výrobní a technické podpory společnosti Lexmark International, S.A., Boigny, France.

Tento výrobek splňuje omezení EN 55022 třídy B a bezpečnostní požadavky EN 60950.

### Japanese VCCI notice

この装置は、情報処理装置等電波障害自主規制協議会(VCCI)の基準 に基づくクラスB情報技術装置です。この装置は、家庭環境で使用すること を目的としていますが、この装置がラジオやテレビジョン受信機に近接して 使用されると、受信障害を引き起こすことがあります。 取扱説明書に従って正しい取り扱いをして下さい。

#### The United Kingdom Telecommunications Act 1984

This apparatus is approved under the approval number NS/G/1234/J/100003 for the indirect connections to the public telecommunications systems in the United Kingdom.

### ENERGY STAR

Program ENERGY STAR pro kancelářská zařízení je výsledkem partnerského úsilí organizace EPA a výrobců výpočetní techniky prosadit zavedení energeticky úsporných výrobků a omezit tak znečišťování ovzduší při výrobě elektrické energie.

Společnosti zúčastněné v tomto programu poskytují výrobky, které se v případě, že nejsou používány, samy vypnou. Díky této funkci se sníží jejich spotřeba elektrické energie až o polovinu. Společnost Lexmark si cení účasti v tomto programu.

Společnost Lexmark International, Inc., partner programu ENERGY STAR, potvrzuje, že tento výrobek vyhovuje pravidlům programu ENERGY STAR stanoveným pro energetickou účinnost.

#### Informace o bezpečnosti

- Používejte výhradně napájecí zdroj dodávaný s produktem nebo odpovídající náhradní napájecí zdroj schválený výrobcem.
- Napájecí kabel musí být připojen do snadno přístupné elektrické zásuvky blízko produktu.
- Služby nebo opravy, které nejsou popsány v dokumentaci, svěřte profesionálnímu opraváři.

UPOZORNĚNÍ: Nepoužívejte faxové funkce za bouřky. Neinstalujte tento produkt ani neprovádějte žádná zapojení kabelů (napájení, telefon atd.) za bouřky.

### Prohlášení o obsahu rtuti

Tento produkt obsahuje rtuť v lampě (<5mg Hg). Likvidace rtuti po vyřazení může podléhat předpisům pro ochranu životního prostředí. Tyto informace získáte od místních úřadů nebo instituce Electronic Industries Alliance: www.eiae.org.

### Konvence

V této příručce jsou pomocí typografických konvencí vyznačeny výstrahy a upozornění.

UPOZORNĚNÍ: označuje skutečnost, která by mohla způsobit zranění.

**Upozornění:** Upozornění označuje skutečnost, která by mohla poškodit hardware nebo software tiskárny.

### Informace o autorských právech

Kopírování některých materiálů, včetně dokumentů, obrázků a měny, může být bez souhlasu nebo licence nezákonné. Pokud si nejste jisti, zda máte ke kopírování oprávnění, vyhledejte právní pomoc.

# Rejstřík

# Α

aplikace All-In-One Center 19 aplikace Editor fotografií Lexmark 21 aplikace Editor fotografií, Lexmark 21 Automatický podavač dokumentů (ADF) 10

## B

barevná tisková kazeta číslo výrobku 86 blikající kontrolky 103

# С

chybové zprávy 101 Chyba hardwaru 401 101 Chyba hardwaru 502 102 Chyba kazety 50C 102 Dochází inkoust 100 Došel papír 101 Zaseknutý papír 100

# Č

části 9 Části zařízení All-In-One 9 černá tisková kazeta - číslo výrobku 86 čistění trysek tiskových kazet 82 čištění skleněné plochy skeneru 85 číselná tlačítka 15

## D

digitální fotografie viz aplikace Editor fotografií Lexmark 21 displej, ovládací panel 10 dopisnice vkládání 27

## F

fax nastavení vlastností faxu 62, 67 odeslat 29 přijmout 55 fotografické karty vkládání 27 fotografický papír vkládání 27

## Н

horní kryt 12

## L

informace o bezpečnosti ii, 110 instalace softwaru 103 instalace tiskových kazet 76 instalace zařízení All-In-One 3

## J

jednotka skeneru 12

# K

kabel, USB výrobní čísla 86 karta Správa a řešení problémů 22 kartv vkládání 27 karty programu Středisko řešení Lexmark Kontaktní informace 23 Návodv 22 Rozšířené 23 Řešení problémů 23 Stav tiskárny 22 Údržba 23 kategorie nabídky 37, 48 kazetv. tiskové čištění 82 instalace 76 objednání 86 ochrana 85 odinstalování 77 vvrovnání 81 výměna 76 výrobní čísla 76 kontrolky, blikající 103 Kopírovací režim 32 kopírování ovládací panel 31, 33, 36 software 34, 36

## L

lesklý papír vkládání 27

## Μ

média vkládání 27 zvláštní 27

### Ν

nabídka Co chci udělat 20 nabídka Fax 67 Nabídky ovládacího panelu Kopírování 37 Skenování 48 nažehlovací fólie vkládání 28 Nástroje produktivity 47 odeslání obrázku či dokumentu elektronickou poštou 47 uložení obrázku do počítače 47 upravit text nalezený v naskenovaném dokumentu (OCR) 23 nekonečný papír 28 nekonečný papír, vložení 25, 53 nízká kvalita tisku 93 numerická klávesnice zadání textu 15

# 0

obálkv vkládání 27 objednání příslušenství 86 ochrana tiskových kazet 85 odemčení skeneru 87 odeslání e-mailu s naskenovaným obrázkem nebo dokumentem 46 odeslání faxu 57 odinstalování softwaru 103 okno Nastavení faxu 16, 67 okraje 95 opakující se obrázky 52 **Optical Character** Recognition (OCR) 23 oříznutí, automatické 98 otevření jednotky skeneru 76 ovládací panel 13 kopírování pomocí 31, 33, 36 pomocí 13 skenování pomocí 40, 44, 45 ovládací panel, odeslání faxu 57

## Ρ

papír nekonečný papír 28 obálkv 27 vkládání 27 papír vlastní velikosti vkládání 28 papír, založení 24 plakát 51 plakát složený z více stránek 51 Podavač, automatický dokumentů 10 podpěra papíru 12 podpěra skeneru 12 pohlednice vkládání 27 poslední stranu jako první tisk 51 použití softwaru zařízení All-In-One 16 poznámky k vydání ii Práce v síti 75 prohlášení o elektrických emisích 108 prohlášení o emisích 108 Prohlášení o shodě se směrnicemi FCC 108 projekty dva obrázky na jednu stranu 52 opakující se obrázky 52 poslední stranu jako první 51 Rozpoznávání písma (OCR) 23 skenování fotografie do e-mailu 46 skenování více obrázků 46 skládané kopie 50 více stránek na jeden list papíru. 51 Zvětšování a zmenšování vzorů 47 průhledné fólie vkládání 27 přeinstalování softwaru 103

připojení zařízení AlO do počítačový modem 8 telefon 5 telefonní zásuvky 5 záznamník 7 příjem faxu 55 příslušenství, objednání 86

# R

registrační karty vkládání 27

# Ř

Řešení obecných problémů 87 řešení problémů automatické oříznutí 98 Chybové zprávy a blikající kontrolky 100 Dokument obsahuje šachovnicový vzorek 97 dokument se nevytiskne 89 Dokument se vytiskne ve špatné kvalitě 93 došel papír 101 Fax 104 instalace 87 Je zobrazen nesprávný datum a čas 95 Jednotku skeneru nelze zavřít 99 Kvalita černobílých kopií není uspokojivá 96 Naskenovaný obrázek je oříznutý 98 Nastavení faxu není správné 99 Nesprávné podávání nebo zablokování dokumentů 90 nosič kazet zablokován 103 obecné 87 Okraje naskenovaného dokumentu jsou oříznuté 99

problémy s kvalitou tisku 81 Tisk dokumentu ie pomalý 90 Zařízení All-In-One nekomunikuie s počítačem 96 Zařízení All-In-One provádí skenování a kopírování bez předběžného skenování (pre-scan) 100 zaseknutý papír 100 Zprávy na displeji nejsou zobrazenv v požadovaném jazyce 95 Řešení problémů s faxováním 104 Řešení problémů s instalací 87

## S

Skenovací režim 14 skenování 40 ovládací panel 40, 44, 45 software 42 skenování více obrázků 46 skleněná plocha skeneru čištění 85 vkládání dokumentů 30 software aplikace Editor fotografií Lexmark 21 aplikace Lexmark All-In-One Center 19 odinstalování 103 okno Nastavení faxu 16 přeinstalování 103 Středisko řešení Lexmark X6100 Series 22 Vlastnosti tisku 19 software zařízení All-In-One 16 Středisko řešení Lexmark (LSC) 22

## Т

tisk digitální fotografie 21 dokument 50 dva obrázky na jednu stranu 52 nekonečný papír 53 opakující se obrázky 52 plakát složený z více stránek 51 poslední stranu iako první 51 skládané kopie 50 více obrázků 52 více stránek na jeden list papíru. 51 tisk do faxu 61 tisk na nekonečný papír 53 tiskové kazetv čištění 82 instalace 76 obiednání 86 ochrana 85 odinstalování 77 vyrovnání 81 výměna 76 výrobní čísla 76 tlačítka 13 tlačítka, ovládací panel Barevně 15 Černobíle 15 Fax 14 Kopírování 13 Kvalita 14 Možnosti 14 Opakovat/Pauza 15

tlačítko Fax (výběr režimu) 14 tlačítko Kopírovat (výběr režimu) 13 tlačítko Možnosti 14 tlačítko Opakovat/ Pozastavit 15 tlačítko Počet kopií 14 tlačítko Rychlé vytáčení 14 tlačítko se šipkou doleva 14 tlačítko se šipkou doprava 14 tlačítko Skenovat (Výběr režimu) 14 Tlačítko Stop/Vymazat 13 tlačítko Světlejší/tmavší 14 tlačítko Vybrat 14 tlačítko Zmenšit/Zvětšit 14 trysky tiskové kazety 83 typ papíru 19

# U

uložení obrázku do počítače 47

# Ú

údržba 76 úpravy textu dokumentu (OCR) 23

## V

velikost papíru 19 více obrázků 46 více stránek na jeden list papíru. 51 vkládání dopisnice 27 fotografické karty 27 fotografický papír 27 karty 27 nažehlovací fólie 28 nekonečný papír 25 obálky 27 papír 24 papír vlastní velikosti 28 pohlednice 27

Počet kopií 14

Skenování 14

Rychlé vytáčení 14

Stop/Vymazat 13

Světlejší/tmavší 14

šipka doleva 14

Vypínač 13

Výběr 14

šipka doprava 14

Zvětšit/Zmenšit 14

tlačítko Barevně (Start) 15

tlačítko Černobíle (Start) 15

průhledné fólie 27 registrační karty 27 speciální papír 27 vkládání dokumentů automatický podavač dokumentů (ADF) 28 skleněná plocha skeneru 30 Vlastnosti tisku 19 vložení malých dokumentů skleněná plocha skeneru 29 vvimutí tiskových kazet 77 Vypínač napájení 13 vyrovnání tiskových kazet 81 výměna tiskových kazet 76 výrobní čísla barevná tisková kazeta 86 černá tisková kazeta 86 Kabel USB 86 výrobní číslo kabelu USB 86 výstupní podavač 12 Výstupní zásobník Automatický podavač dokumentů, papír 10 Výstupní zásobník automatického podavače dokumentů 10

### zprávy, chybové Chyba hardwaru 401 101 Chvba hardwaru 502 102 Chyba kazety 50C 102 Dochází inkoust 100 Došel papír 101 Zaseknutý papír 100 Zvětšit / zmenšit 47 zvláštní média dopisnice 27 fotografické karty 27 fotografický papír 27 karty 27 lesklý 27 nažehlovací fólie 28 nekonečný papír 28 obálky 27 papír vlastní velikosti 28 pohlednice 27 potahovaný 27 průhledné fólie 27 registrační karty 27 vkládání 27

# W

Webové stránky Lexmark 86

# Ζ

zadávání textu na ovládacím panelu 15 zaseknutý papír, odstranění 100 zavření jednotky skeneru 99 zámek skeneru 12 zdroj napájení 11 zlepšit kvalitu tisku 82 Zpráva Dochází inkoust 100 Zpráva Došel papír 101 Zpráva Zaseknutý papír 100

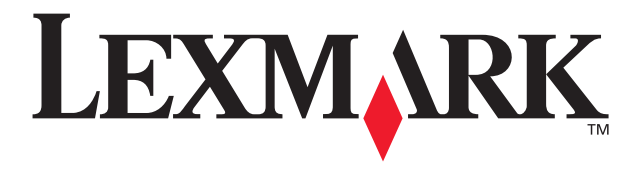

Lexmark and Lexmark with diamond design are trademarks of Lexmark International, Inc., registered in the United States and/or other countries. © 2003 Lexmark International, Inc. 740 West New Circle Road Lexington, Kentucky 40550

www.lexmark.com